#### File No.F.No.11-97/2018-FC-Part(1)

Government of India Ministry of Environment, Forest, and Climate Change (Forest Conservation Division)

> Indira Paryavaran Bhawan, Aliganj, Jorbagh Road, New Delhi-110003 Dated: 5th May, 2020

То

#### The Principal Secretary (Forests), All State/UT Governments

Sub: Guidelines under Forest (Conservation) Act, 1980, in pursuance of the "The Mineral Laws (Amendment) Act, 2020"; Manual for payment of of Net Present Value (NPV) – regarding.

Sir,

I am directed to refer to this Ministry's letter no. 11-97/2018 dated 31.03.2020 conveying the approval of Central Government to align the provisions of relevant guidelines under the Forest (Conservation) Act 1980 (FCA-1980) in pursuance of the concerned provisions under 'The Mineral Laws (Amendment) Act, 2020' subject to certain conditions stipulated therein, including payment of NPV @ Rs. 7.50 lakh per ha by the User Agency, of the total forest area located within the lease. In this connection, I am to inform that with a view to ensure online payment of NPV, necessary provision has been created in the online 'PARIVESH' portal. A manual for making online NPV payment has also been developed by the NIC for various stakeholders. A copy of the same is enclosed herewith.

In view of the above, I am directed to request the State/UT Government concerned may direct the User Agencies to follow the instructions provided in the manual for making online payment of NPV in respect of mining leases wherein prior permission of Central Government under the FCA-1980 was granted for carrying out mining operations for a maximum period of two years from the date of commencement of new lease on the same terms and conditions which was stipulated in the approval under FCA-1980, obtained by the previous lessee.

Encl: As above.

Yours faithfully,

Sd/-

(Sandeep Sharma) Assistant Inspector General of Forests

Copy to:

- 1. Secretary (Mines), Government of India
- 2. The Principal Chief Conservator of Forests, All State/UT Governments
- 3. The Nodal Officer (FCA), Office of the PCCF, All State/UT Governments
- 4. The Dy Director General of Forests (Central), All Regional Offices of the MoEF&CC
- 5. PPS to Secretary (EF&CC) Gol, PPS to DGF&SS, MoEF&CC, Gol
- 6. Monitoring Cell, FC Division, MoEF and CC, New Delhi

7. Guard File

# NPV Payment against Lease Transfer in FC module of PARIVESH

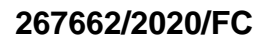

#### PARIVESH Home Page [https://parivesh.nic.in]

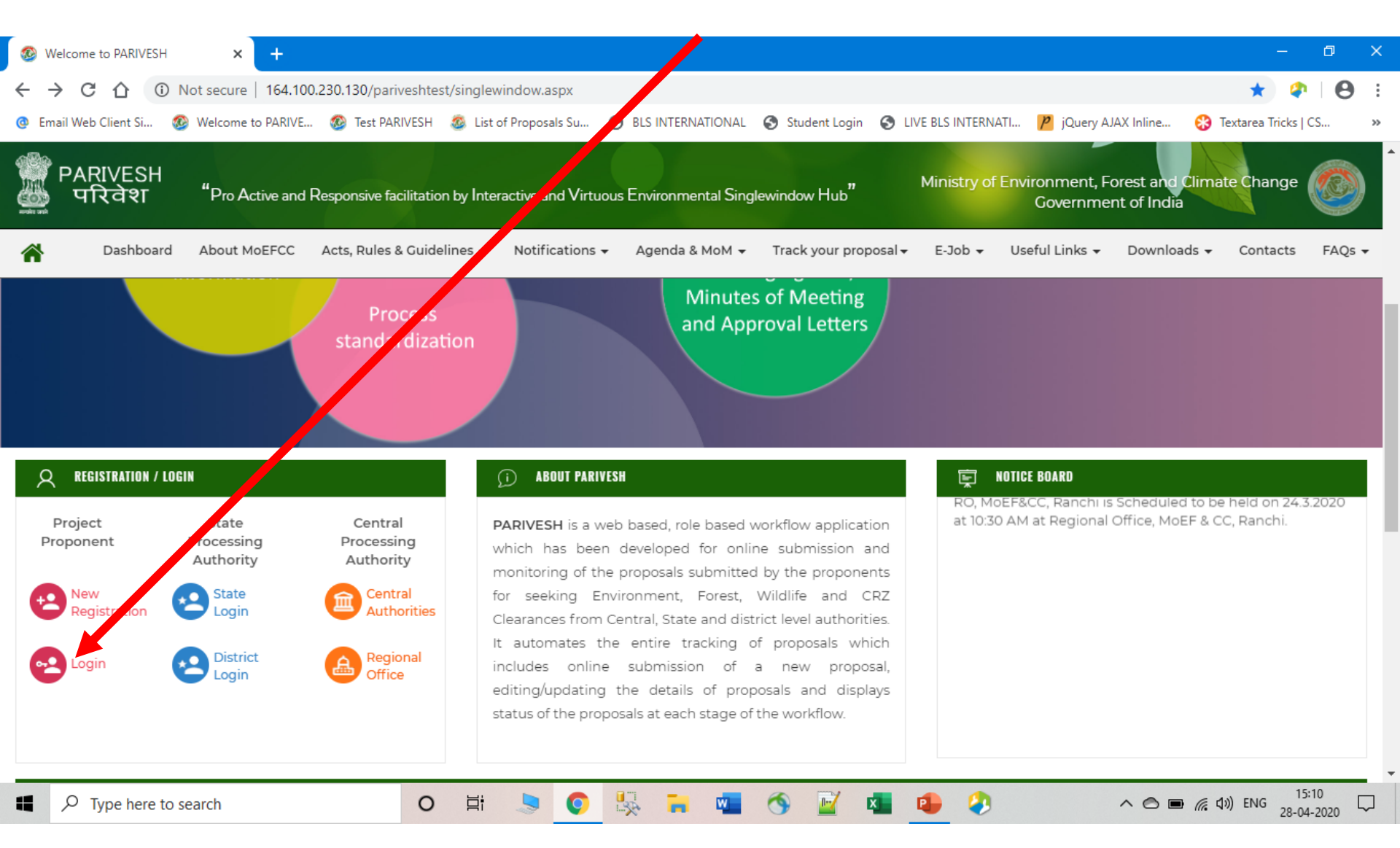

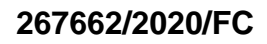

#### PARIVESH User Agency/Applicant Login

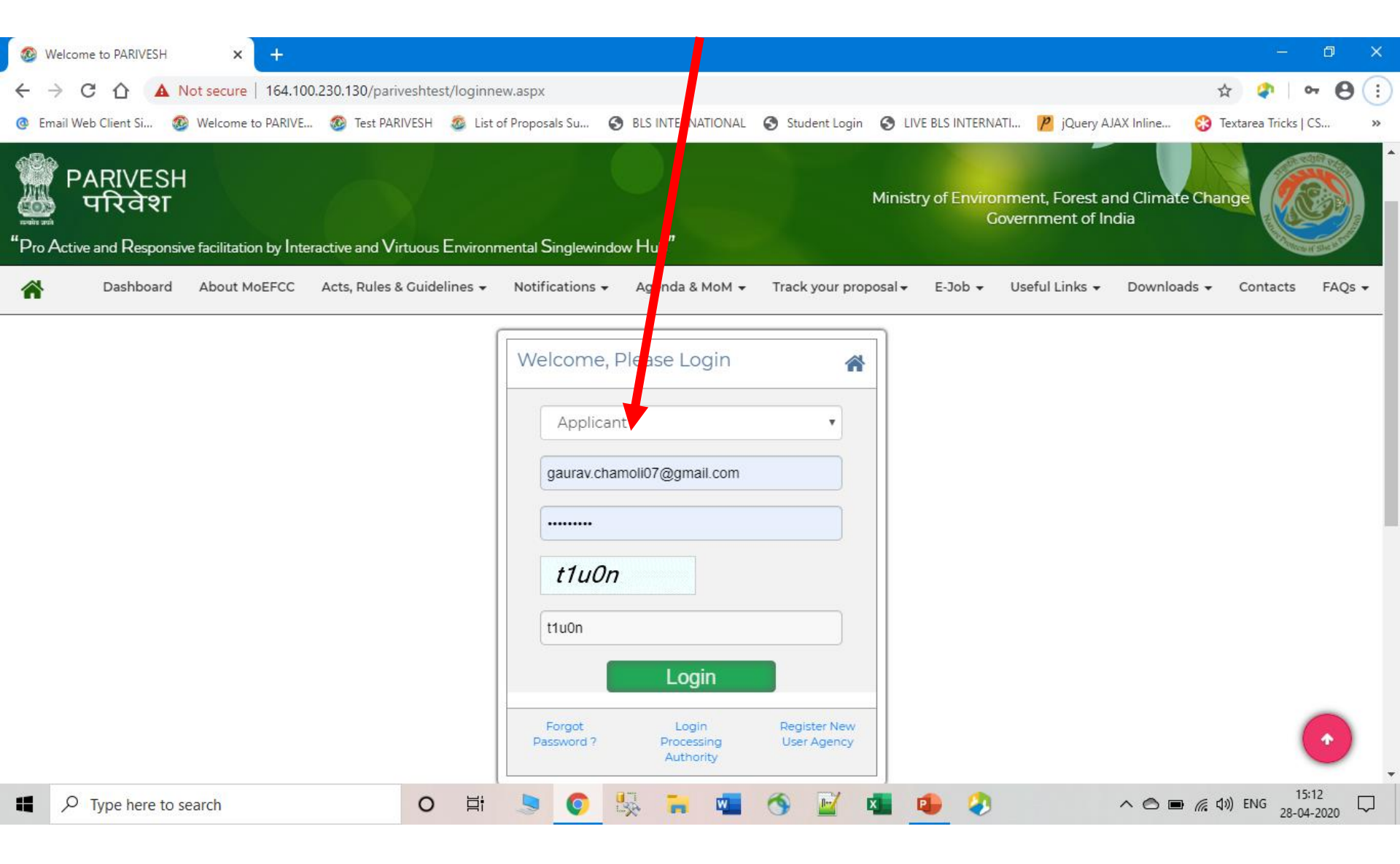

### **Click on 'Approvals'**

| S Welcome               | × +                                          |                                 |                                   |                                    |                                             | - 0 ×                      |
|-------------------------|----------------------------------------------|---------------------------------|-----------------------------------|------------------------------------|---------------------------------------------|----------------------------|
| ← → C ☆                 | (i) Not secure   164.100                     | .230.130/pariveshtest/UserAccou | unt/welcom1.aspx                  |                                    |                                             | 🖈 🗘 \varTheta :            |
| @ Email Web Client Si   | 🚳 Welcome to PARIVE                          | 🚳 Test PARIVESH 🛛 🚳 List of P   | roposals Su 🕥 BLS INTERNATIONAL   | Student rgin S LIVE BLS INTERNATI. | 🏓 jQuery AJAX Inline.                       | 😵 Textarea Tricks   CS 🛛 » |
| ि<br>मिल Active and Res | ESH<br>'왕다<br>sponsive facilitation by Inter | active, Virtuous and Environme  | ntal Singlewindow Hub"            | Ministry of Environ<br>G           | nment, Forest and Cli<br>overnment of India | imate Change               |
| gaurav.chamol           | i07@gmail.com                                |                                 | Upload Complian                   | ce My Proposal(s) Dashboard        | Approvals                                   | My Account Logout          |
| ľ                       | <b>C</b><br>Total EC Grante                  | d Compl                         | <b>O</b><br>iance Report Uploaded | Compliance Report Pending          | ?                                           | <b>O</b><br>Verified by RO |
| More Info               |                                              | More Info                       | • More                            | Info 🧿                             | More Info                                   | 0                          |

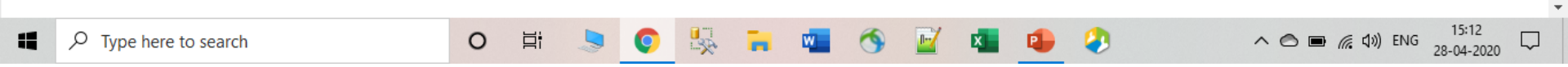

### Click on 'NPV Payment (Lease Transfer)'

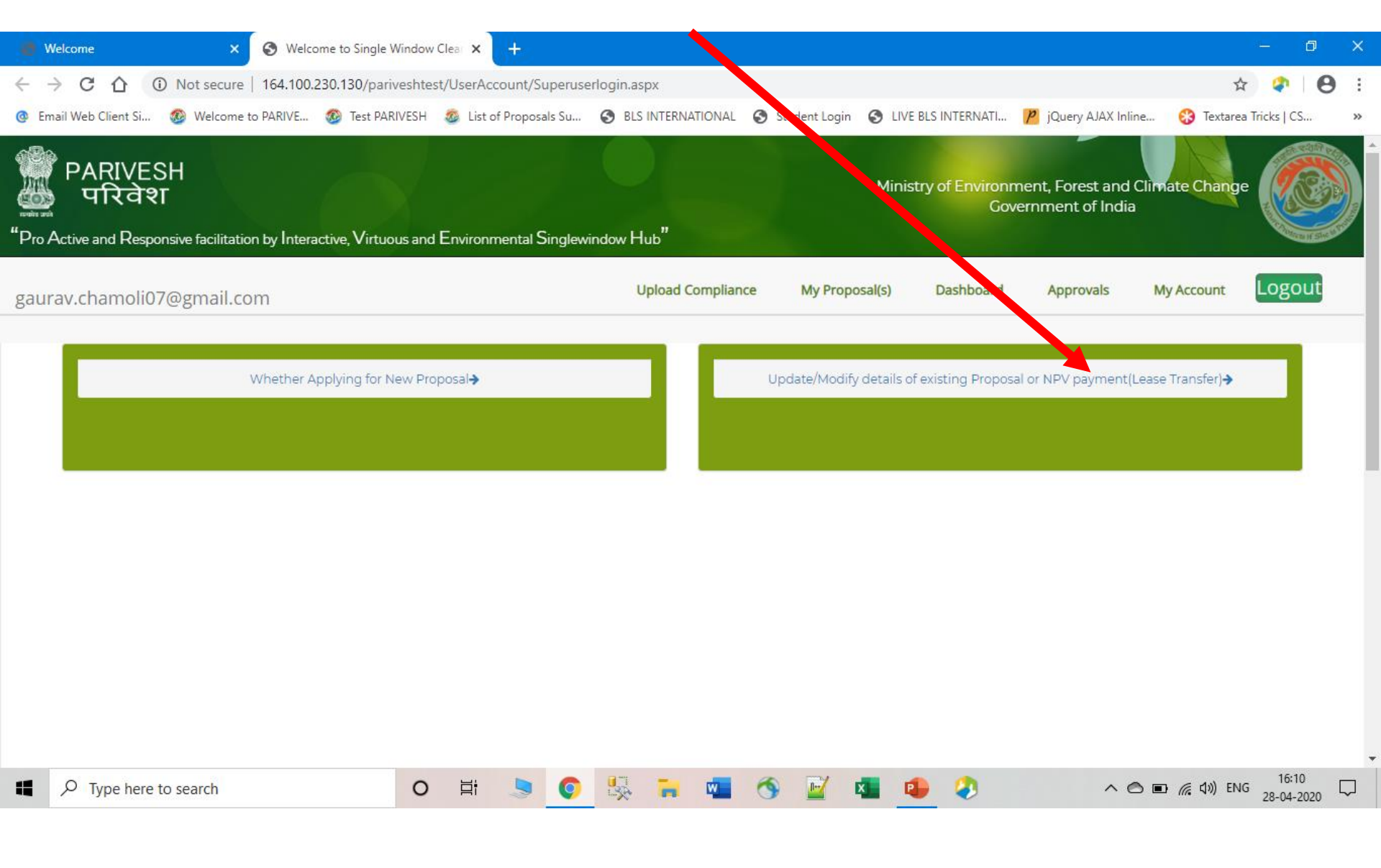

# APPLICANT LOGIN Click on 'Upload Demand Letter received from Forest Department'

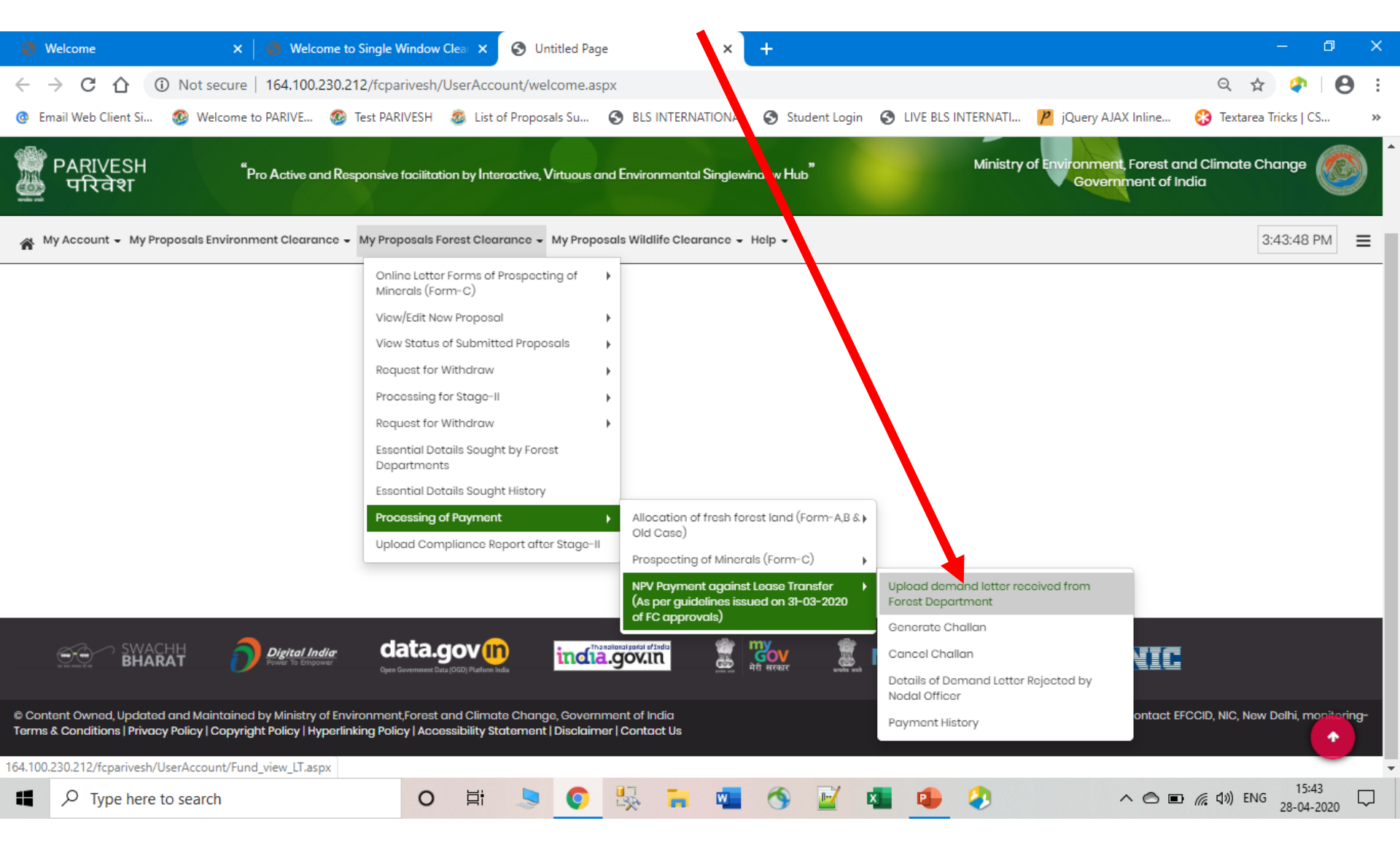

### Select Proposal Type and Enter either Proposal No. or File No.

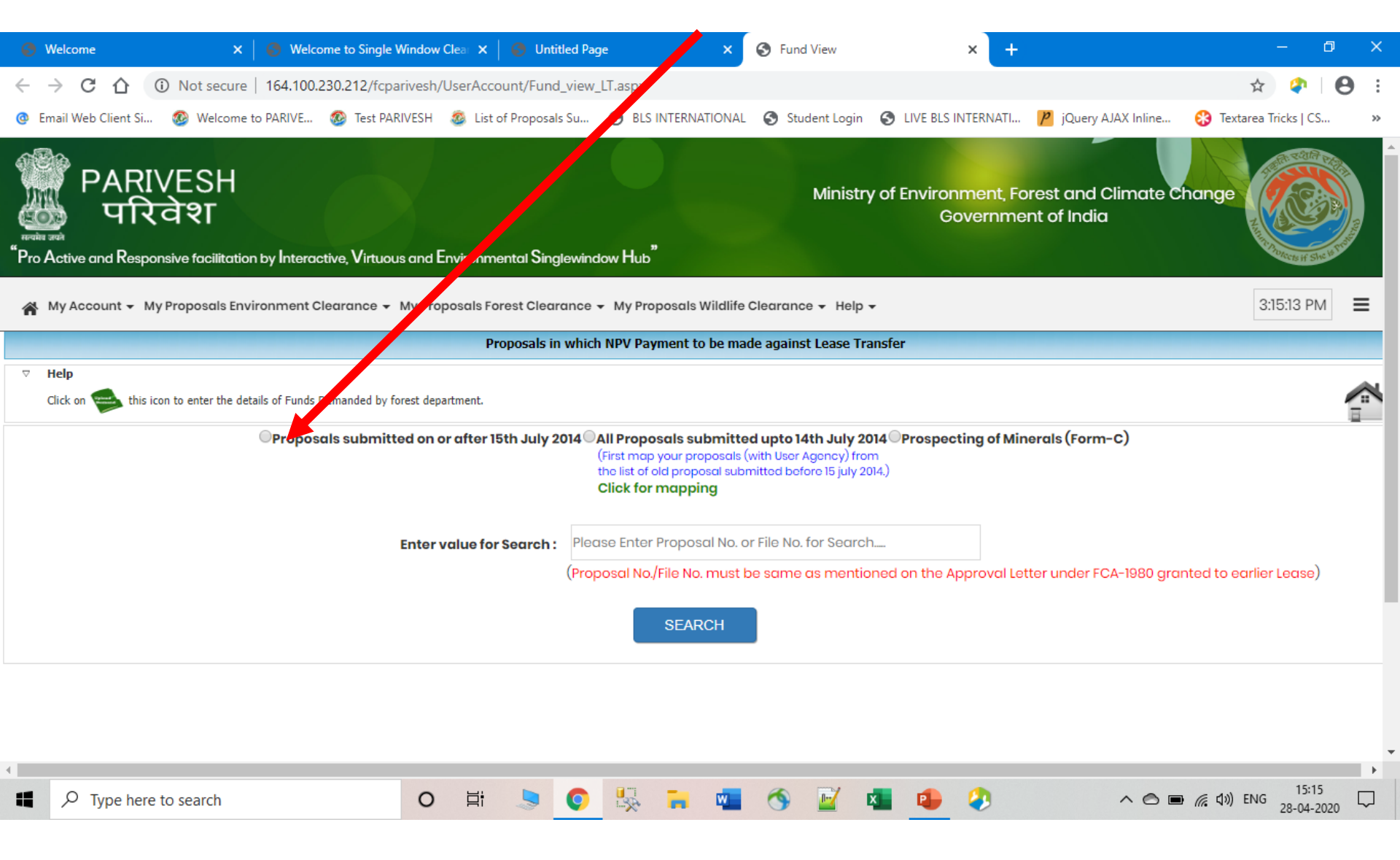

#### **Click on 'Upload Demand'**

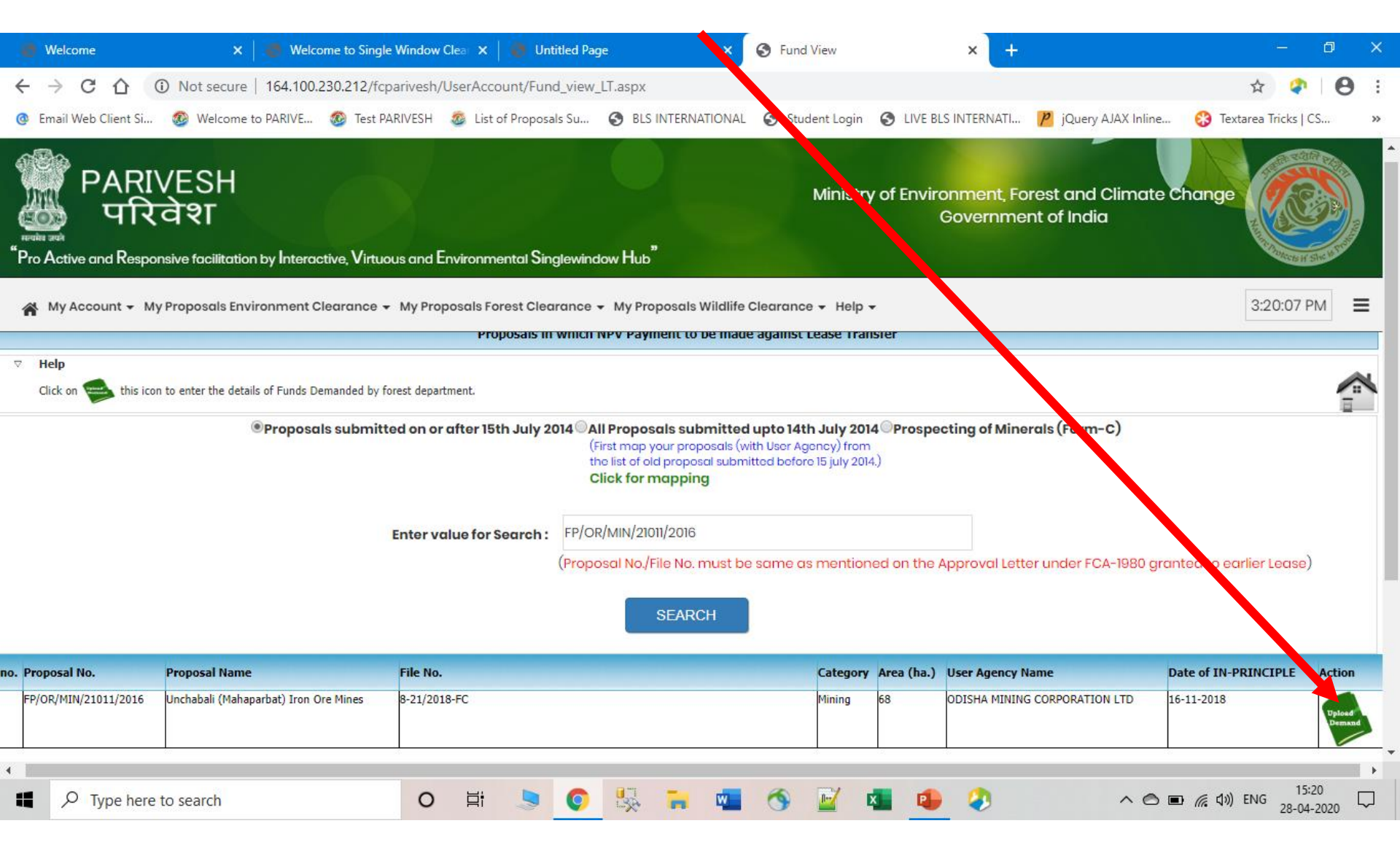

### User Agency and Proposal Details

| Welcome × Ø Welcom                                    | e to Single Window Clear 🗙 📔 🌖 Untitled Page  | × 🔄 Untitled Page                              | × +                                                         | – a ×                                      |  |
|-------------------------------------------------------|-----------------------------------------------|------------------------------------------------|-------------------------------------------------------------|--------------------------------------------|--|
| ← → C ☆ ③ Not secure   164.100.23                     | 0.212/fcparivesh/UserAccount/User_Fund_Dema   | anded_L <sup>T</sup> aspx?pid=1ICv7jDhyO/wubq3 | 32pVZwXhUoHAS+7YjNEpGSTtA0yha5m/tO1rEU                      | 8Lxpj1 🛧 🗘 🛛 🕄                             |  |
| @ Email Web Client Si   Welcome to PARIVE             | 🥸 Test PARIVESH 🛛 💩 List of Proposals Su 🔇 I  | BLS INTE NATIONAL 🕤 Student Login              | S LIVE BLS INTERNATI 🎽 jQuery AJAX Inline                   | 🛞 Textarea Tricks   CS 🛛 »                 |  |
| मित Active and Responsive facilitation by Interaction | ve, Virtuous and Environmental Singlewindow H | Ministry                                       | of Environment, Forest and Climate C<br>Government of India | hange                                      |  |
| ☆ My Account 		 My Proposals Environment Cle          | arance 👻 My Proposals Forest Clearance 👻 My   | Pr posals Wildlife Clearance 👻 Help 👻          |                                                             | 3:20:30 PM                                 |  |
|                                                       | Form for entering details of th               | funds demanded by Forest                       | Department                                                  |                                            |  |
| ⊽ Help                                                |                                               |                                                |                                                             |                                            |  |
| All fields marked with * are Mandatory.               |                                               |                                                |                                                             |                                            |  |
| User Agency Details                                   |                                               |                                                |                                                             |                                            |  |
| Agency Name                                           | DUMMY TESTING LTD                             | Full Address *                                 | 22nd Street,<br>Rajouri Garden                              |                                            |  |
| District *                                            | New Delhi                                     | • State                                        | Delhi                                                       | v                                          |  |
| Mobile *                                              | 9899518847                                    | Telephone                                      | 11-75667546                                                 |                                            |  |
| Email-Id *                                            | gaurav.chamoli@nic.in                         |                                                |                                                             |                                            |  |
|                                                       |                                               |                                                |                                                             |                                            |  |
| Type here to search                                   | O 🛱 🍤 🔇                                       | 🗧 🚾 🔦 🖬 🤘                                      | • · • •                                                     | <i>信</i> (丸))) ENG 15:20 □<br>28-04-2020 □ |  |

APPLICANT LOGIN Enter Payment Details and Upload Demand Letter received from Forest Department and Letter of Intent received from State Government

| 😚 Welcome 🛛 🗙 😽                                                     | Welcome to Single Window Clea 🗙 📔 🚱 Untitled      | Page >                           | × 🔇 Untitled Page               | × +                                       | - 0 ×                                           |
|---------------------------------------------------------------------|---------------------------------------------------|----------------------------------|---------------------------------|-------------------------------------------|-------------------------------------------------|
| $\leftrightarrow$ $\rightarrow$ C $\triangle$ (i) Not secure   164. | 100.230.212/fcparivesh/UserAccount/User_Fur       | nd_Demanded_LT.aspx?             | pid=1ICv7jDhyO/wubq3            | 2pVZwXhUoHAS+7YjNEpGSTtA0yha5n            | n/tO1rEU8Lxpj1 🛧 📪   🖰 :                        |
| 🙆 Email Web Client Si 🚳 Welcome to PARN                             | /E 🚳 Test PARIVESH 🛛 🚳 List of Proposals Su.      | 🕤 BLS INTERN TION                | NAL 🔇 Student Login             | 🛇 LIVE BLS INTERNATI 🦻 jQuery AJA>        | ( Inline 😵 Textarea Tricks   CS »               |
| 🎬 PARIVESH <sup>"Pro Active o</sup><br>क्रिवेश                      | nd Responsive facilitation by Interactive, Virtud | ous and Environme tal S          | Singlewindow Hub <sup>*</sup>   | Ministry of Environment, For<br>Governmen | est and Climate Change of India                 |
| My Account 👻 My Proposals Environme                                 | ent Clearance 👻 My Proposals Forest Clearanc      | ce 👻 My Proposals Vild           | llife Clearance 👻 Help 👻        |                                           | 3:20:45 PM                                      |
| Propose                                                             | I <b>I No.</b> FP/OR/MIN/21011/2016               |                                  | File No.                        | 8-21/2018-FC                              |                                                 |
| Enter Payment Details                                               |                                                   |                                  |                                 |                                           |                                                 |
|                                                                     | Area for which NPV value is to be                 | e calculated * 68                |                                 | (In ha.)                                  |                                                 |
|                                                                     | Net Present                                       | Value (NPV) *                    |                                 | ( In Rs. )                                |                                                 |
|                                                                     |                                                   | Remarks                          |                                 |                                           |                                                 |
| Uploc                                                               | d a copy of proof made against demand ro          | ised by DFO * Choos              | se File No file chosen          |                                           |                                                 |
| Upl                                                                 | oad a copy of Letter of Intent obtained from      | n State Govt. * Choos<br>(.pdf O | se File No file chosen<br>only) |                                           |                                                 |
|                                                                     |                                                   | SUBMIT                           |                                 |                                           |                                                 |
| Type here to search                                                 | o 🛱 🍃 🤇                                           | N 💀 🔒 🔹                          | 🗖 🕥 📝 🖬                         | 📕 🤹 🤌 🗸                                   | ヽ 	 ● ■ <i>((</i> { ↓ 1)) ENG 15:20 □ □ 15:20 □ |

### After entering Payment Details, click on 'Submit'

| 0            | Welc          | ome          |            |       |       | ×                |       | 👌 Wel  | come  | e to S | ingle  | Wind     | low Cl  | lear 🗙  | 🕑 U       | Intitled P | age    |           | -                          | < 6             | Untit        | led Page           |      |         | ×        | +       |              |           |                     |         |        | —           | ٥             | ×      |
|--------------|---------------|--------------|------------|-------|-------|------------------|-------|--------|-------|--------|--------|----------|---------|---------|-----------|------------|--------|-----------|----------------------------|-----------------|--------------|--------------------|------|---------|----------|---------|--------------|-----------|---------------------|---------|--------|-------------|---------------|--------|
| <del>\</del> | $\rightarrow$ | C (          | ት (<br>    |       | lot s | ecure            | e   1 | 64.100 | 0.230 | ).212  | 2/fcp  | arive    | sh/U    | serAco  | count/Us  | ser_Fun    | d_Der  | manded_l  | .T.a spx?                  | pid=1           | Cv7jD        | hyO/wub            | q32p | VZwXhl  | JoHAS+   | 7YjNE   | pGSTt        | A0yha5n   | n/tO1rE             | U8Lxpj  | 1 1    | لم<br>ت الم | 9             | ):     |
|              | P             | ARIV<br>परिद | ESI<br>देश | 4     | vve   | <sup>•</sup> Pro | Activ | ve and | Res   | pons   | sive f | facilite | ation   | by Int  | eractive  | , Virtuo   | us and | d Environ | ne tal                     | Singlev         | vindow       | v Hub <sup>°</sup> |      | Mi      | nistry o | of Envi | ronm<br>Gove | ent, Fore | est and<br>t of Ind | l Clime | ate Cl | nange       |               |        |
| *            | My            | Account      | t∓ M       | y Pro | pos   | als En           | viro  | nment  | Clea  | iran   | ce 🗸   | My       | Propo   | osals F | orest Cle | earance    | e ▼ M  | ly Propos | als Vild                   | life Cle        | arance       | e 🕶 Help           | •    |         |          |         |              |           |                     |         | ;      | 3:22:07     | PM            | ≡      |
|              |               |              |            |       |       | F                | Prop  | osal N | lo.   | FF     | P/OR   | /MIN     | /2101   | 1/2016  | 3         |            |        |           |                            |                 |              | File No.           |      | 8-21/20 | 8-FC     |         |              |           |                     |         |        |             |               |        |
|              | Er            | nter Po      | iyme       | ent [ | )et(  | ails             |       |        |       |        |        |          |         |         |           |            |        |           |                            |                 |              |                    |      |         |          |         |              |           |                     |         |        |             |               | ł      |
|              |               |              |            |       |       |                  |       |        |       |        | Are    | a for    | whic    | ch NP   | / value i | is to be   | calcu  | ulated *  | 68                         |                 |              |                    |      |         | (Ir      | ı ha.)  |              |           |                     |         |        |             |               |        |
|              |               |              |            |       |       |                  |       |        |       |        |        |          |         |         | Net Pr    | esent \    | Value  | (NPV) *   | 550                        | 0000            |              |                    |      |         | ( Ir     | n Rs.)  |              |           |                     |         |        |             |               |        |
|              |               |              |            |       |       |                  |       |        |       |        |        |          |         |         |           |            | R      | emarks    | Ren                        | narks           | by <u>UA</u> |                    |      |         |          |         |              |           |                     |         |        |             |               |        |
|              |               |              |            |       |       |                  | Up    | load   | a col | py o   | fpro   | oof m    | nade    | agair   | nst dem   | and ra     | ised b | by DFO *  | (hoo:<br>(.p.:lf C         | se File<br>nly) | adhc         | ar violati         | .mpr | essed.p | df       |         |              |           |                     |         |        |             |               |        |
|              |               |              |            |       |       |                  |       | Uploa  | d a c | opy    | y of I | etter    | r of Ir | ntent   | obtaine   | d from     | State  | e Govt. * | Choos<br>(.pdf C<br>SUBMIT | se File<br>nly) | adhc         | ar violatio        | on   | compre  | ssed.pc  | df      |              |           |                     |         |        |             | •             |        |
| -            | ۶             | О Туре       | e here     | to s  | earc  | h                |       |        |       |        |        | (        | С       | ₽i      | 5         | Ç          |        | *         | , d                        |                 | 3            |                    | x    |         | 2        |         |              | ,         |                     |         | ¢») EN | IG 28-0     | :22<br>4-2020 | $\Box$ |

# Alert showing the Demand has been forwarded to the Nodal Officer for Verification

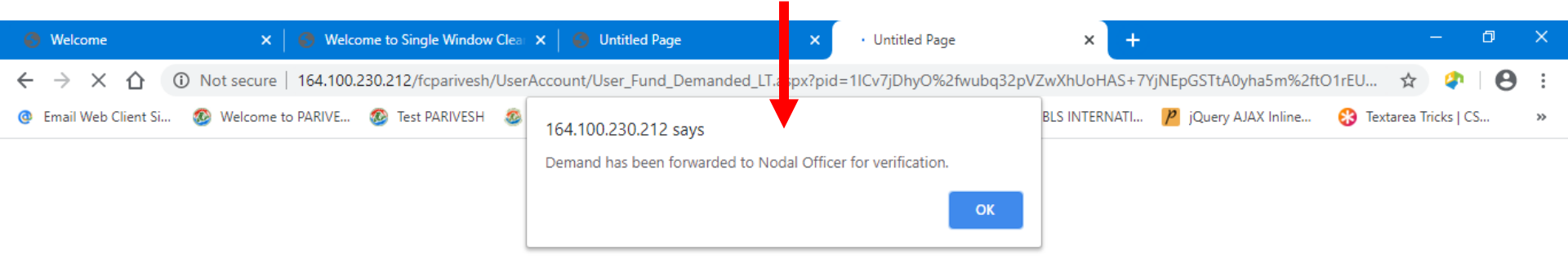

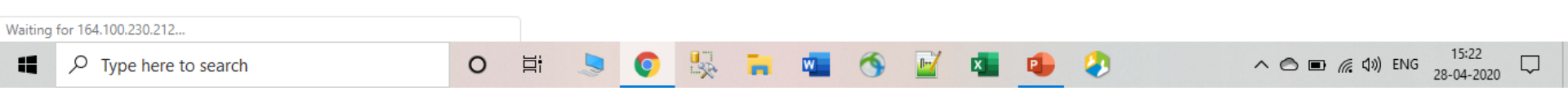

### **Concerned Nodal Officer Login**

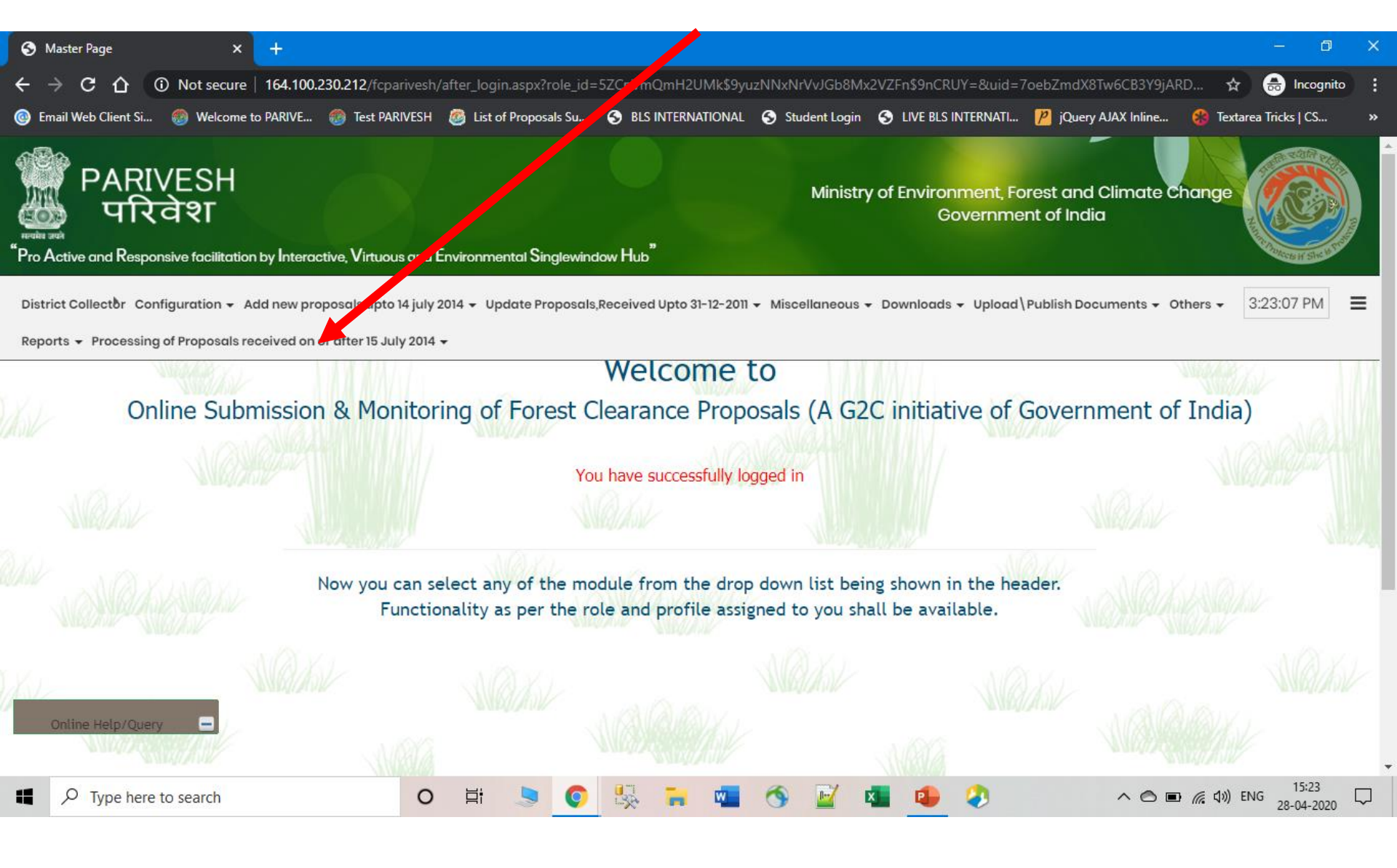

### **Click on 'Fund Demanded from User Agency'**

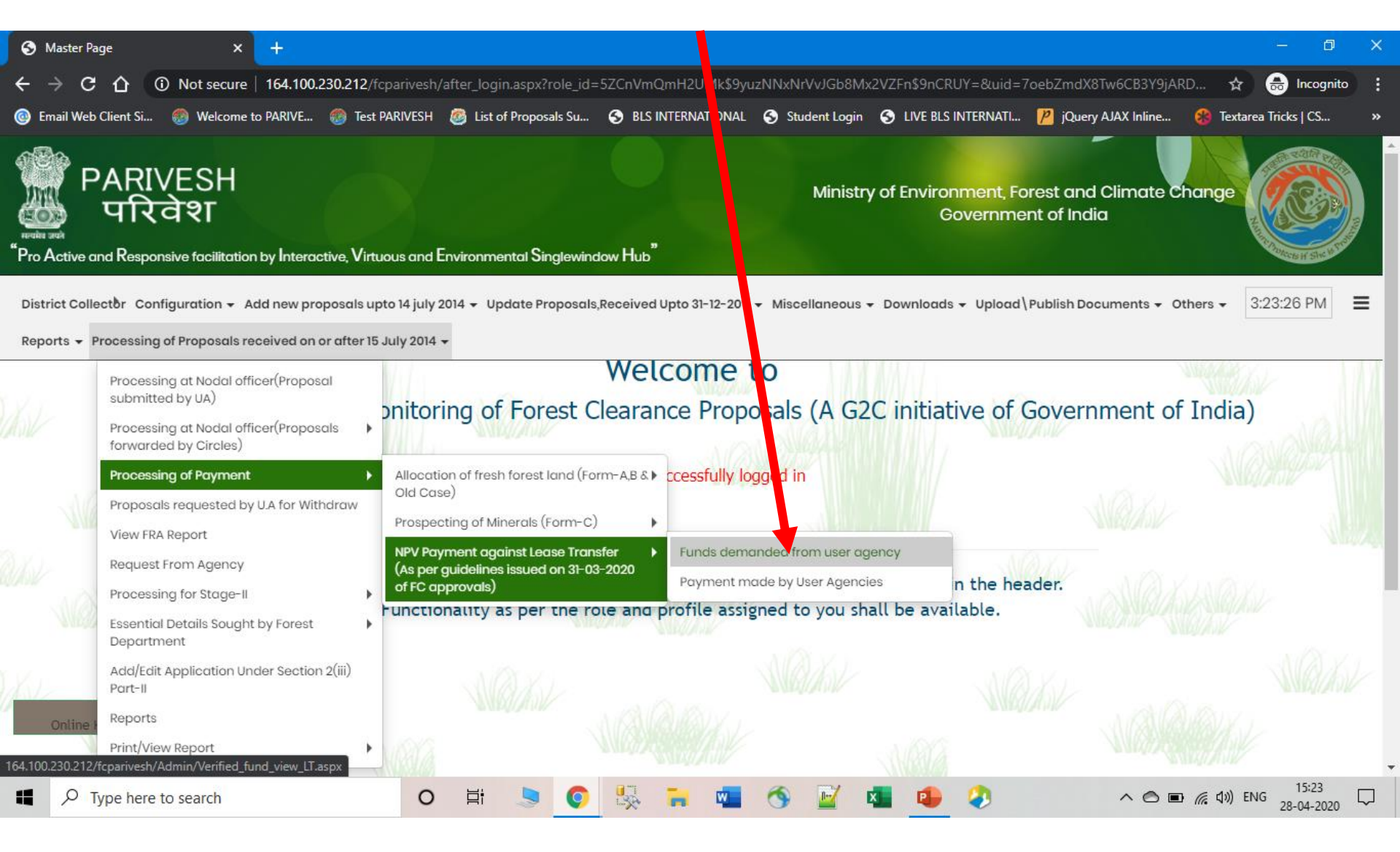

### Click on 'Verify Demand' and Status showing 'To be Verified'

| 6   | Master Page              | ×                      | Verified fund view X                         | +                  |               |                |                                   |                                 |                                              | -                | - 0              | ×        |
|-----|--------------------------|------------------------|----------------------------------------------|--------------------|---------------|----------------|-----------------------------------|---------------------------------|----------------------------------------------|------------------|------------------|----------|
| 2   |                          | Not secure 1           | -<br>64 100 230 212 /fcparivesh / Admin /    | /erified fund y    | view IT as    | ny.            |                                   |                                 |                                              | * 6              | Incognito        |          |
|     |                          |                        |                                              | of Droporals Su    |               |                |                                   |                                 |                                              | A 😳              |                  | •        |
|     | Email Web Client Sl      | Welcome to P           | ANIVE 🤯 IESLPANIVESH 🦉 LISL                  | or Proposais Su.   | . 50          |                |                                   | CIVE BLS INTERNATI              | JQuery AJAX Inline                           |                  | ks   Co          | <i>"</i> |
|     | PARIVESH<br>परिवेश       | <sup>"</sup> Pro Activ | ve and Responsive facilitation by Inte       | eractive, Virtuc   | ous and Er    | nvironmen      | tal Singlewindow Hub              | Ministry of Enviro<br>C         | nment, Forest and Cli<br>Sovernment of India | imate Chang      | e 🙆              |          |
| D   | istrict Collector Con    | figuration 👻 Add       | new proposals upto 14 july 2014 👻 U          | pdate Proposo      | als,Receiv    | ed Upto 31-    | -12-2011 🗸 Miscellaneous 🗸        | Downhads - Upload\Pul           | blish Documents 👻 Oth                        | ers - 3:24       | 18 PM            | =        |
| R   | eports - Processing      | of Proposals recei     | ived on or after 15 July 2014 👻              |                    |               |                |                                   |                                 |                                              |                  |                  | _        |
|     | Verified : T             | his icon shows that th | e details of the Funds submittted by User Ag | ency are yet to be | e verified by | Nodal Office   | r.                                |                                 |                                              |                  |                  |          |
|     | Verified : T             | his icon shows that th | e demand has been verified by Nodal Officer  | Genera             | ited          | This icon sho  | ws that the challan has been gene | erated.                         |                                              |                  |                  |          |
|     | REJECTED . T             | his icon shows that th | e payment yet to be made.                    | Paid               |               | I his icon sho | ws that the payment has been ma   | ade.                            |                                              |                  |                  |          |
|     |                          | his icon shows that th | e demand has been rejected by hodal officer  | Ann 15th July 30   |               | roposals cul   | hmittad upto 14th July 2014       | Drespecting of Minerals (Form   |                                              |                  |                  | _        |
|     |                          |                        |                                              |                    |               | roposais su    | binitted upto 14th July 2014      | Prospecting of Finiterals (Forn | i-c)                                         |                  |                  |          |
|     |                          | Enter                  | value for Search :                           |                    |               |                |                                   |                                 |                                              |                  |                  |          |
|     |                          |                        |                                              |                    |               | SEARC          | сн                                |                                 |                                              |                  |                  |          |
|     |                          |                        |                                              |                    |               |                |                                   |                                 |                                              |                  |                  |          |
| no. | Proposal No.             | Application No         | Proposal Name                                | File No.           | Category      | Area (ha.)     | User Agency Name                  | Date of IN-PRINCIPL             | E Demand Submitted Da                        | ate Verify       | Status           |          |
|     | FP/OR/MIN/21011/2016     | MIN210112016654        | Unchabali (Mahaparbat) Iron Ore Mines        | 8-21/2018-FC       | Mining        | 68             | ODISHA MINING CORPORATION         | LTD 16-11-2018                  | 28-4-2020                                    | Upload           | To be<br>Verifie | d        |
|     | EP/OP/MIN/13031/2015     | MIN130312015814        | Gandhamardan Block A                         | 8-27/2016-EC       | Mining        | 401 7824       | ODISHA MINING CORPORATION         | UTD 05-4-2019                   | 23-4-2020                                    |                  |                  | _        |
|     | 11/0101111015051/2015    | 111130312013011        |                                              | 0 27/201010        | r inning      | 101.7021       |                                   |                                 | 25 1 2020                                    | Upload<br>Demand | Verified         | d        |
|     | FP/OR/MIN/32908/2018     | MIN329082018572        | South Kaliapani overburden dump site         | 8-19/2019-FC       | Mining        | 168.948        | ODISHA MINING CORPORATION         | LTD 15-10-2019                  | 22-4-2020                                    |                  |                  | -        |
|     | Online Help/Query        | -                      |                                              |                    |               |                |                                   |                                 |                                              | Demand           | Paid             |          |
| 164 | 100.230.212/fcparivesh// | dmin/verified fund     | IT.aspx?pid=1ICv7iDbvO/wubg32p\/7wXi         | hUoHAS+7YiNEr      | oGSTtA0vii    | -<br>VI8XaAUMr | DO3w9OI+97UE+C4SSIBvplKv          | Hrmd01b11Wb/B6r3Idi1v9+C5Pi     | 4FbOrICtDI SEZEFaMaulDI I                    |                  |                  |          |
|     |                          | te seersh              |                                              |                    |               |                |                                   |                                 |                                              | G (1) ENC        | 15:24            |          |
| -   | ype nere                 | to search              | U Hi                                         | 2 9                |               |                |                                   | · · · ·                         |                                              | ( U) ENG 2       | 8-04-2020        | ~        |

### **User Agency and Proposal Details**

| S Master Page × S Verified                                                | fund × +                                                 |                                       |                                                             | - 0 X                      |
|---------------------------------------------------------------------------|----------------------------------------------------------|---------------------------------------|-------------------------------------------------------------|----------------------------|
| ← → C ☆ ③ Not secure   164.100.23                                         | 0.212/fcparivesh/Admin/verified_fund_LT.aspx?pid=1ICv    | 7 <mark>)</mark> hyO/wubq32pVZwXhUoH/ | AS+7YjNEpGSTtA0yjiEvl8XgAUMpDO3w9OI+97U                     | F+ 🖈 🔒 Incognito 🚦         |
| 🐵 Email Web Client Si 🛞 Welcome to PARIVE 🤅                               | 🚳 Test PARIVESH 🛛 🙆 List of Proposals Su 📀 BLS INTER     | N TIONAL S Student Login              | S LIVE BLS INTERNATI 🌈 jQuery AJAX Inline                   | 😵 Textarea Tricks   CS 🛛 » |
| PARIVESH<br>미रवेश<br>"Pro Active and Responsive facilitation by Interacti | ive, Virtuous and Environmental Singlewindow Hub"        | Ministry                              | of Environment, Forest and Climate C<br>Government of India | hange                      |
| District Collector Configuration - Add new prop                           | osals upto 14 july 2014 👻 Update Proposals,Received Upto | 3 -12-2011 → Miscellaneous →          | Downloads - Upload\Publish Documents - O                    | thers - 3:24:45 PM         |
| Reports 👻 Processing of Proposals received on or                          | after 15 July 2014 🗸                                     |                                       |                                                             |                            |
| All fields marked with * are Mandatory.                                   |                                                          |                                       |                                                             |                            |
| User Agency Details<br>Agency Name                                        | DUMMY TESTING LTD                                        | Full Address*                         | 22nd Street,                                                |                            |
|                                                                           |                                                          |                                       | Rajouri Garden                                              | 10                         |
| District *                                                                | New Delhi                                                | State                                 | Delhi                                                       |                            |
| Mobile *                                                                  | 9899518847                                               | Telephone                             | 11-75667546                                                 |                            |
| Email-Id *                                                                | gaurav.chamoli07@gmail.com                               |                                       |                                                             |                            |
| Online Help/Query<br>Proposal Details                                     |                                                          |                                       |                                                             |                            |
| ₽ Type here to search                                                     | o 🛱 🍤 💽 🛼 🐂                                              | 🛛 🚾 🚿 🖬 🕯                             | <b>1</b> 🗘 🔹 🔹                                              | <i>信</i> (丸)) ENG 15:24 □  |

### Demand Letter and Letter of Intent uploaded by User Agency

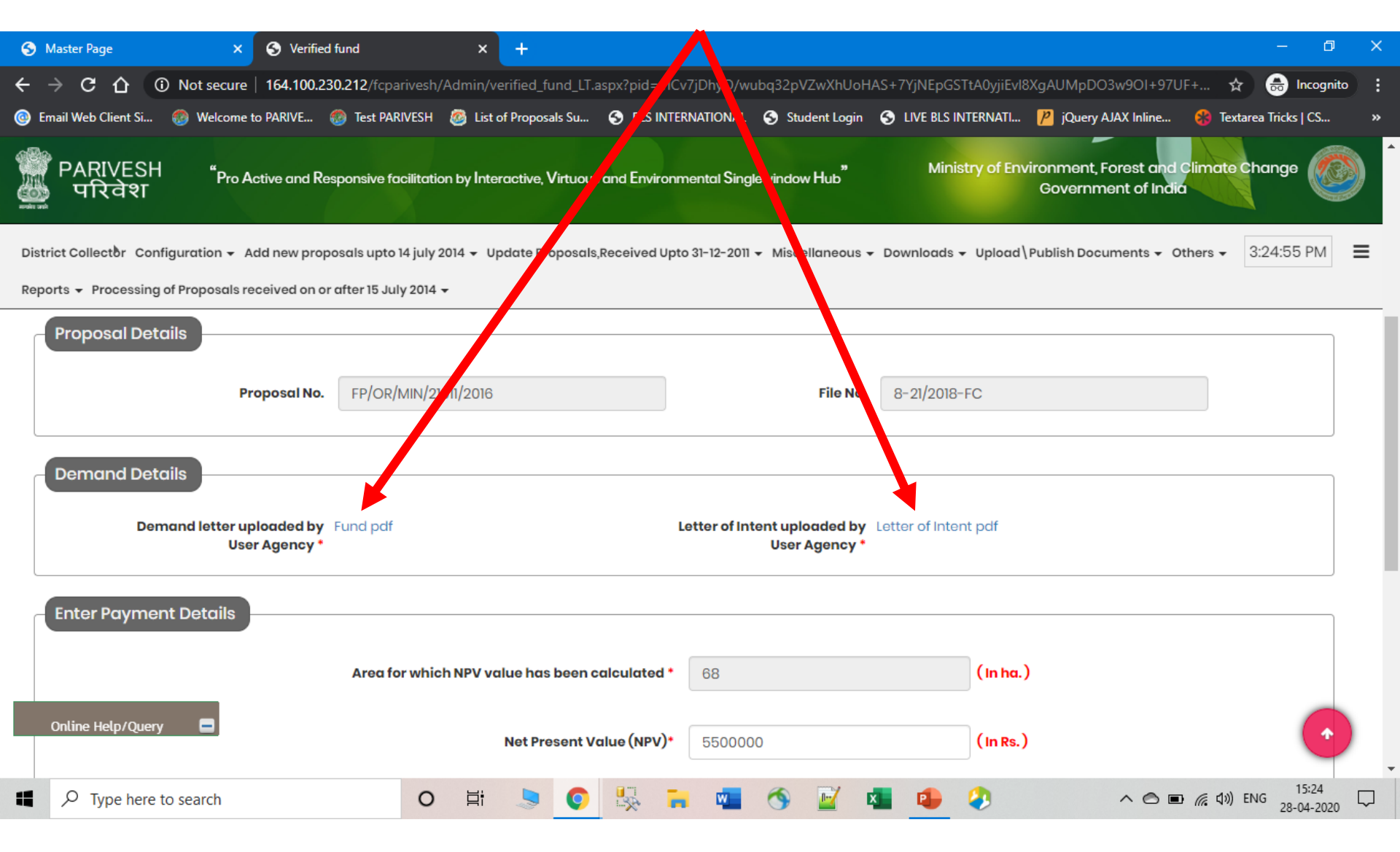

### Verify Demand Details uploaded by User Agency

| S Master Page × S Verified fund                                  | × +                                           |                                               | - 0 X                                           |
|------------------------------------------------------------------|-----------------------------------------------|-----------------------------------------------|-------------------------------------------------|
| ← → C ☆ ③ Not secure   164.100.230.212/fcpariv                   | esh/Admin/verified_fund_LT.aspx?pid=1ICv7     | hyO/wubq32pVZwXhUoHAS+7YjNEpGSTtA0yjiEvl      | 8XgAUMpDO3w9OI+97UF+ 🛠 🗂 Incognito 🚦            |
| ◎ Email Web Client Si  Ø Welcome to PARIVE  Ø Test PARIVE        | SH 👩 List of Proposals Su 📀 BLS INTERM        | TIONAL 🔇 Student Login 🔇 LIVE BLS INTERNATI   | 🔑 jQuery AJAX Inline 🛞 Textarea Tricks   CS 🛛 » |
| PARIVESH "Pro Active and Responsive facili<br>परिवेश             | tation by Interactive, Virtuous and Environme | tal Singlewindow Hub" Ministry of Env         | vironment, Forest and Climate Change            |
| District Collector Configuration - Add new proposals upto 14     | uly 2014 👻 Update Proposals,Received Upto     | -12-2011 👻 Miscellaneous 👻 Downloads 👻 Upload | Publish Documents - Others - 3:25:12 PM         |
| Reports 👻 Processing of Proposals received on or after 15 July 2 | 014 🗸                                         |                                               |                                                 |
| User Agency *                                                    |                                               | User Agency *                                 |                                                 |
| Enter Payment Details                                            | which NPV value has been calculated *         | sa (in ba                                     |                                                 |
| Alection                                                         | which we volue has been culculated            |                                               | ,                                               |
|                                                                  | Net Present Value (NPV)*                      | 5500000 (In Rs.)                              | )                                               |
|                                                                  | Remarks                                       | Remarks by UA                                 |                                                 |
|                                                                  |                                               |                                               |                                                 |
| Online Help/Query                                                | Back Accept                                   | Reject                                        | •                                               |
| Type here to search                                              | o 🛱 🍤 📀 🕵 🔒                                   | 💶 🔨 🗹 💶 🔼 🤣                                   | へ 〇 画 <i>信</i> (小)) ENG 15:25 口<br>28-04-2020 〇 |

### Nodal Officer can 'Reject' demand in case of Wrong Demand Letter or Letter of Intent uploaded by User Agency

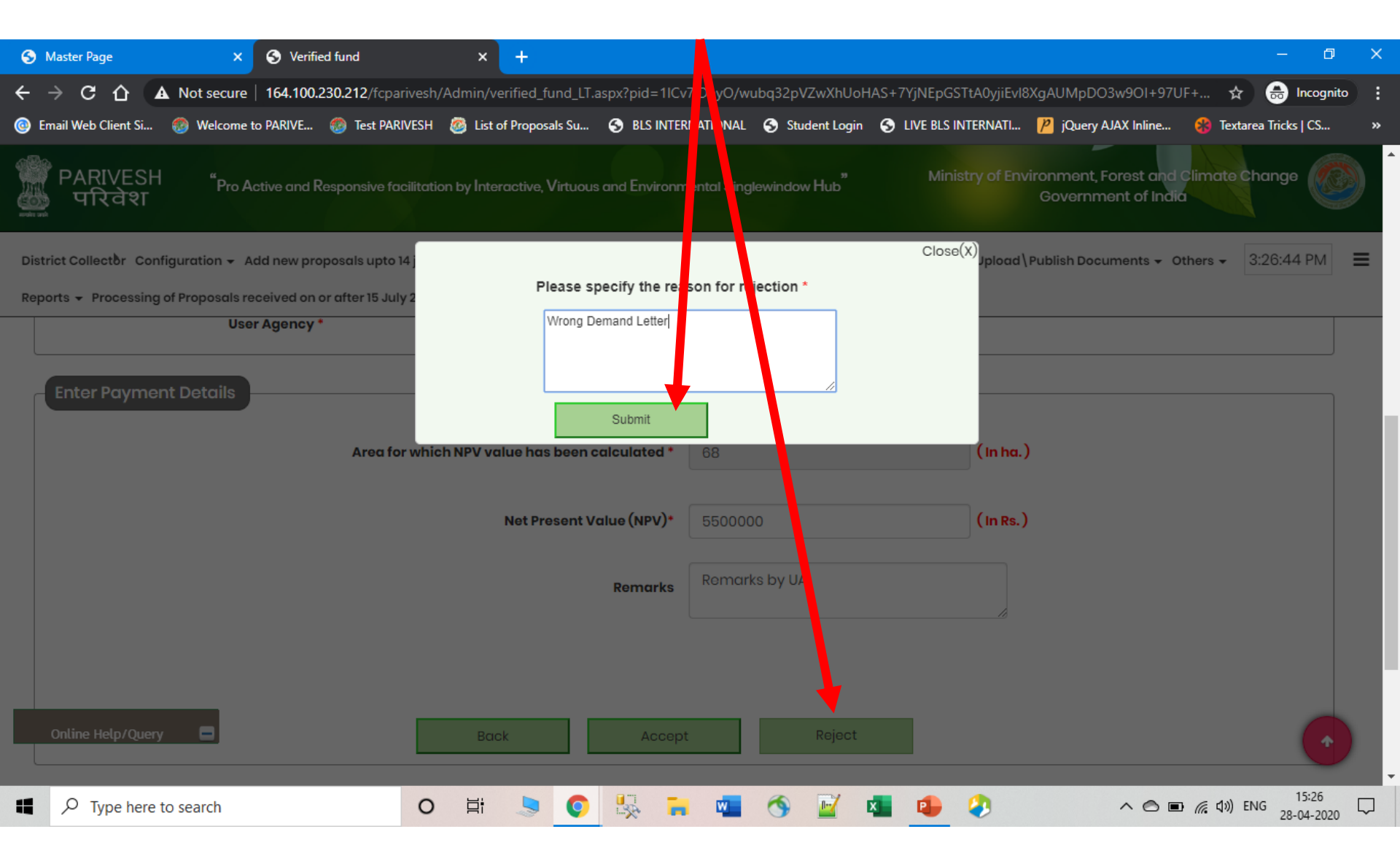

### Nodal Officer can 'Accept' demand and even Edit Net Present Value (NPV) entered by the User Agency

| Master Page X S Verified fund                                          | × +                                               | N                                        |                                                                    | - 0 X               |
|------------------------------------------------------------------------|---------------------------------------------------|------------------------------------------|--------------------------------------------------------------------|---------------------|
| ← → C ☆ ▲ Not secure   164.100.230.212/fcparivesh/Adm                  | nin/verified_fund_LT.aspx?pid=1ICv                | 7 Dhy /wubq32pVZwXhUoHAS+7YjNEpGST       | TAOyjiEvl8XgAUMpDO3w9OI+97UF+ 🛧 🚭                                  | ncognito            |
| 🐵 Email Web Client Si 🛞 Welcome to PARIVE 🍪 Test PARIVESH 🙆            | 164.100.230.212 savs                              | BLS IN                                   | TERNATI 🤌 jQuery AJAX Inline 🛞 Textarea Tri                        | icks   CS »         |
| PARIVESH "Pro Active and Responsive facilitation by<br>परिवेश          | Are you sure to accept details of fo              | ids. ?<br>OK Cancel                      | try of Environment, Forest and Climate Chan<br>Government of India | ge 🚺                |
| District Collector Configuration - Add new proposals upto 14 july 2014 | <ul> <li>Update Proposals,Received Upt</li> </ul> | 31-12-2011 👻 Miscellaneous 👻 Downloads 👻 | Upload \ Publish Documents + Others + 3:27                         | :35 PM 🔳            |
| Reports 👻 Processing of Proposals received on or after 15 July 2014 👻  |                                                   |                                          |                                                                    |                     |
| User Agency *                                                          |                                                   | User Agency *                            |                                                                    |                     |
| Enter Payment Details                                                  |                                                   |                                          |                                                                    |                     |
| Area for which N                                                       | PV value has been calculated <sup>1</sup>         | 68                                       | ( In ha. )                                                         |                     |
|                                                                        | Net Present Value (NPV)                           | 5500000                                  | ( In Rs. )                                                         |                     |
|                                                                        | Remark                                            | Remarks by UA                            |                                                                    |                     |
|                                                                        |                                                   |                                          |                                                                    |                     |
| Online Help/Query                                                      | Back Accept                                       | Reject                                   |                                                                    |                     |
| P     Type here to search   O                                          | H 🍤 💽 🍢 🔒                                         | 🖷 🚳 📝 💶 🔔                                | 📀 🗠 🔊 🔊 ENG                                                        | 15:27<br>28-04-2020 |

# Alert showing the Demand Details have been successfully verified by the Nodal Officer

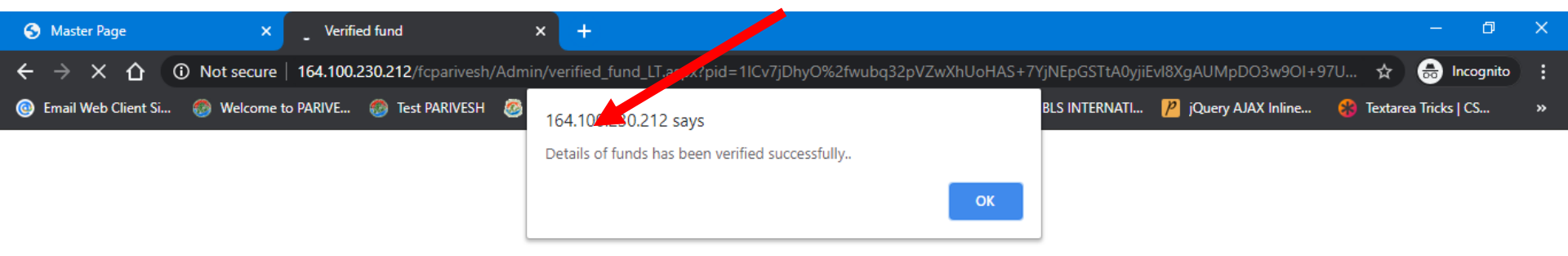

۲i

0

O

.

w

1--/

x

2

•

### Demand Status updated to 'Verified' on Nodal Officer Login

| e    | Master Page                                                                | ×                                                                                                    | Verified fund view                                                                                                    | ×                                                      | +                                    |                              |                                                   |                                                                            |                             |                                                 | -                    | 0                    | ×      |
|------|----------------------------------------------------------------------------|----------------------------------------------------------------------------------------------------|----------------------------------------------------------------------------------------------------|--------------------------------------------------------|--------------------------------------|------------------------------|---------------------------------------------------|----------------------------------------------------------------------------|-----------------------------|-------------------------------------------------|----------------------|----------------------|--------|
| ÷    | · → C 습 @                                                                  | )Not secure   1                                                                                      | 64.100.230.212/fcparive                                                                                                    | sh/Admin/ve                                            | erified_fund_v                       | view_LT.as                   | рх                                                |                                                                            |                             |                                                 | ☆ 🔒                  | Incognito            | :      |
| 0    | Email Web Client Si                                                        | 🛞 Welcome to P                                                                                       | ARIVE 🛞 Test PARIVES                                                                                                    | H 🙆 List o                                             | of Proposals Su.                     | 🕤 В                          | LS INTERNAT                                       | FIONAL 🥱 S. Ident Login                                                    | S LIVE BLS INTERNATI        | 🤌 jQuery AJAX Inline 🖇                          | Textarea Tric        | iks   CS             | »      |
|      | PARIVESH<br>परिवेश                                                         | <sup>"</sup> Pro Activ                                                                               | re and Responsive facility                                                                                                   | ation by Inter                                         | ractive, Virtuc                      | ous and Ei                   | nvironment                                        | tal Singlewindow Hub"                                                      | Ministry of Envir           | onment, Forest and Clime<br>Government of India | ate Chang            | je 🙋                 |        |
| D    | oistrict Collector Cont<br>eports → Processing                             | figuration 👻 Add                                                                                     | new proposals upto 14 ju<br>ved on or after 15 July 20                                                                       | ly 2014 ∓ Up<br>14 <del>-</del>                        | odate Proposo                        | als,Receiv                   | ed Upto 31-                                       | 12-2011 → Miscellaneous →                                                  | Download Vpload \P          | ublish Documents 👻 Others                       | - 3:28               | :13 PM               | •      |
|      | Verified : T<br>Verified : T<br>Verified : T<br>Unpaid : T<br>REJECTED : T | his icon shows that th<br>his icon shows that th<br>his icon shows that th<br>his icon shows that th | e details of the Funds submitt<br>e demand has been verified by<br>e payment yet to be made.<br>e demand has been rejected b | ed by User Age<br>/ Nodal Officer.<br>y nodal officer. | ncy are yet to be<br>Challan<br>Paid | e verified by<br>n<br>sted : | Nodal Officer<br>This icon show<br>This icon show | r.<br>ws that the challan has been gene<br>ws that the payment has been ma | rated.<br>de.               |                                                 |                      | 8                    |        |
|      |                                                                            |                                                                                                    | Proposals subm                                                                                                    | itted on or aft                                        | er 15th July 20                      | 014 <sup>0</sup> All P       | roposals sul                                      | omitted upto 14th July 2014                                                | Prospecting of Minerals (Fo | rm-C)                                           |                      |                      |        |
|      |                                                                            | Enter                                                                                                | value for Search :                                                                                                    |                                                        |                                      |                              |                                                   |                                                                            |                             |                                                 |                      |                      |        |
|      |                                                                            |                                                                                                    |                                                                                                    |                                                        |                                      |                              | SEARC                                             | н                                                                          |                             |                                                 | $\mathbf{\setminus}$ |                      |        |
| 5no. | Proposal No.                                                               | Application No                                                                                       | Proposal Name                                                                                                    |                                                        | File No.                             | Category                     | Area (ha.)                                        | User Agency Name                                                           | Date of IN-PRINCI           | PLE Demand Submitted Date                       | Verify               | St. WS               |        |
| 1    | FP/OR/MIN/21011/2016                                                       | MIN210112016654                                                                                      | Unchabali (Mahaparbat) Iron                                                                                                  | Ore Mines                                              | 8-21/2018-FC                         | Mining                       | 68                                                | ODISHA MINING CORPORATION                                                  | LTD 16-11-2018              | 28-4-2020                                       | Upload<br>Demand     | Verified             |        |
| 2    | FP/OR/MIN/13031/2015                                                       | MIN130312015814                                                                                      | Gandhamardan Block A                                                                                                    |                                                        | 8-27/2016-FC                         | Mining                       | 401.7824                                          | ODISHA MINING CORPORATION                                                  | LTD 05-4-2019               | 23-4-2020                                       | Uploed<br>Demand     | Verified             |        |
| 3    | FP/OR/MIN/32908/2018<br>Online Help/Query                                  | MIN329082018572                                                                                      | South Kaliapani overburden o                                                                                                 | lump site                                              | 8-19/2019-FC                         | Mining                       | 168.948                                           | ODISHA MINING CORPORATION                                                  | LTD 15-10-2019              | 22-4-2020                                       | Upload<br>Demand     | ( And                |        |
| 164. | 100.230.212/fcparivesh/A                                                   | .dmin/verified_fund_<br>to search                                                                    | LT.aspx?pid=1ICv7jDhyO/wu                                                                                                    | ubq3<br>D 甘                                            |                                      |                              | -                                                 | 💶 🕥 🖬 K                                                                    | <b>1</b>                    | ^ © • <i>(</i> ,                                | すか) ENG 2            | 15:28<br>8-04-2020 Ц | ,<br>, |

### APPLICANT LOGIN After Demand verification, User Agency can 'Generate Challan'

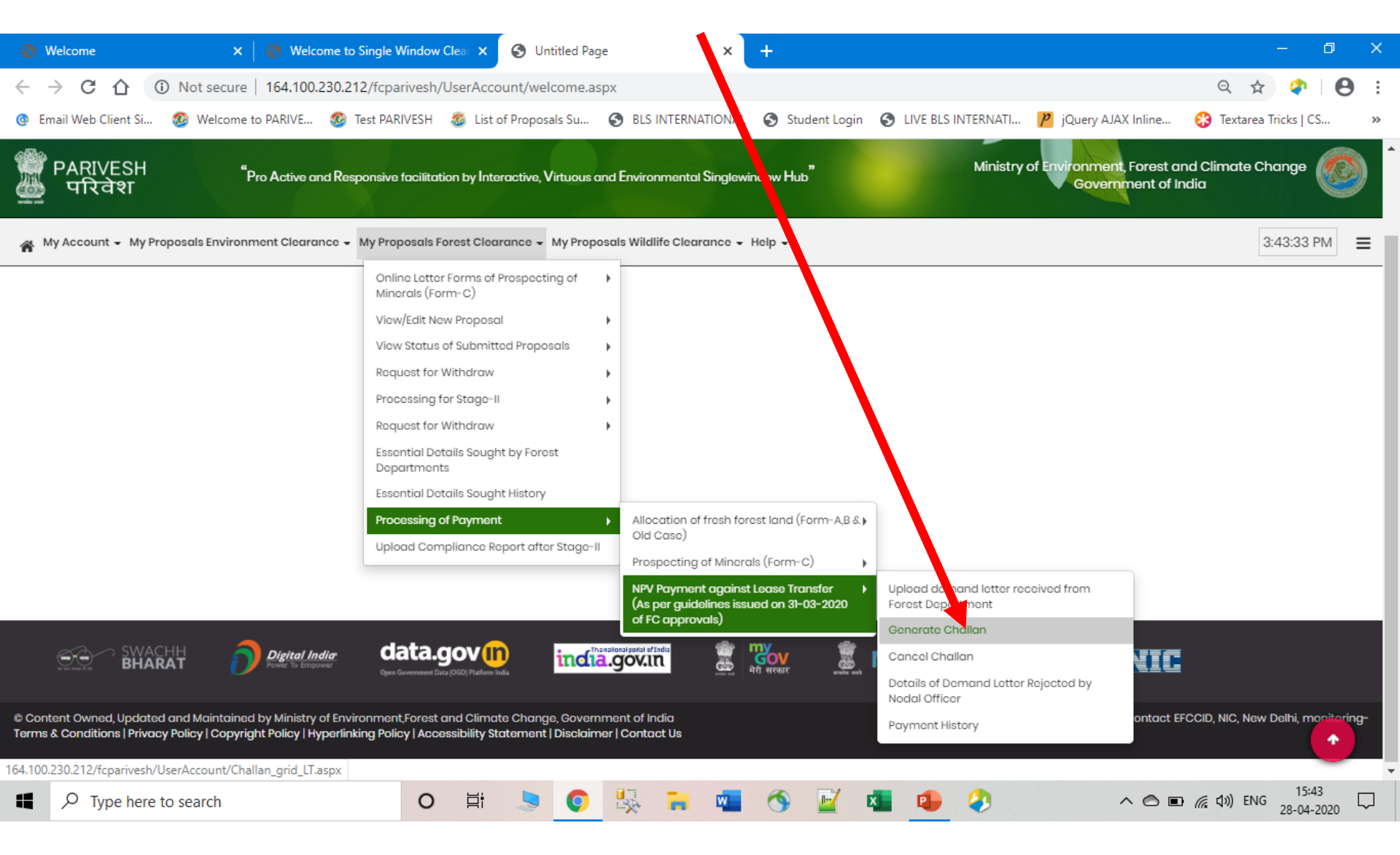

### Select Proposal Type and click on 'Generate Challan'

| 🚱 Welcome                                             | 🗙 🍦 😵 Welcome to Single Window Clea 🗙 🍦 🚱 U                                                                       | ntitled Page                       | S Challan grid                      | × +                                                | – 0 ×                  |
|-------------------------------------------------------|----------------------------------------------------------------------------------------------------|------------------------------------|-------------------------------------|----------------------------------------------------|------------------------|
| $\leftrightarrow$ ) C ()                              | Not secure   164.100.230.212/fcparivesh/UserAccount/Ch                                                            | allan_grid_LT.aspx                 |                                     |                                                    | * 🔷 🛛 😫 :              |
| email Web Client S                                    | i 🚳 Welcome to PARIVE 🚳 Test PARIVESH 🛛 & List of Propo                                                           | sals Su 🔇 🖓 S INTERNATIONAL        | Student Login 🔇 LIVE BLS II         | ITERNATI 🦻 jQuery AJAX Inline 💡                    | Textarea Tricks   CS » |
| PAF<br>PAF<br>T<br>*evite graf<br>*Pro Active and Res | 인VESH<br>국급환T<br>ponsive facilitation by Interactive, Virtuous and Environmental S                                | nglewindow Hub"                    | M. histry of Environ<br>Go          | ment, Forest and Climate Char<br>vernment of India | nge                    |
| My Account 🗸                                          | My Proposals Environment Clearance 👻 My Proposals For st Cle                                                      | earance 👻 My Proposals Wildlife    | Clearance 🕶 Help 🕶                  |                                                    | 3:31:09 PM             |
|                                                       | Funds                                                                                                    | to be deposited in Govt. Excheque  | er(Lease Transfer)                  |                                                    |                        |
| ∀ Help                                                |                                                                                                    |                                    |                                     |                                                    |                        |
| Click on <b>General</b>                               | te to generate challan.                                                                                           |                                    |                                     |                                                    |                        |
| Paid                                                  | This icon shows that the payment has been deposited                                                               |                                    |                                     |                                                    |                        |
| Challan                                               | This icon shows that the payment of this yet to be reade.<br>This icon shows that the challan has been gener, ed. |                                    |                                     |                                                    |                        |
| Generated                                             | Proposals received on or after 15th 1                                                                             | ly 2014 All Proposals received upt | o 14th July 2014 Prospecting of Mir | erals (Form-C)                                     |                        |
|                                                       |                                                                                                    | · · · ·                            |                                     |                                                    |                        |
| o. Proposal No.                                       | Application No Application No (New) Proposal Name                                                                 | File No. Category Area (ha.) Us    | er Agency Name Date of IN-PRINCI    | PLE Demand Verified Date by Nodal office           | Action Status          |
| FP/OR/MIN/21011/2016                                  | MIN210112016654 5821011654 Unchabali (Mahaparbat) Iron Ore Mine                                                   | 8-21/2018-FC Mining 68 DL          | IMMY TESTING LTD 16-11-2018         | 28-4-2020                                          | Generate<br>Challan    |
| ↓<br>Q Type he                                        | ore to search                                                                                                    | <b>•</b>                           |                                     |                                                    | th) FNG 15:31          |

#### 267662/2020/EC APPLICANT LOGIN

### User Agency and Proposal Details on Generate Challan page

| Welcome × Ø Welcom                                                          | e to Single Window Clea 🗙 📔 🍪 Untitled Page    | × 🕥 Fund payment                     | × +                                                         | – 0 X                                     |
|-----------------------------------------------------------------------------|------------------------------------------------|--------------------------------------|-------------------------------------------------------------|-------------------------------------------|
| ← → C ☆ ③ Not secure   164.100.23                                           | 0.212/fcparivesh/UserAccount/fund_payment_LT.  | aspx?pid=1ICv7jDhyO/wubq32pVZwi      | XhUoHAS+7YjNEpGSTtA0yjiEvl8XgAUMpDO3w9                      | DI+97 🛧 📪 🛛 🖰 :                           |
| 🔮 Email Web Client Si 🚳 Welcome to PARIVE 🕴                                 | 🥸 Test PARIVESH 🛛 🚳 List of Proposals Su 📀 B   | LS INTERN TIONAL 	 Student Login     | S LIVE BLS INTERNATI 🎽 jQuery AJAX Inline                   | 🛞 Textarea Tricks   CS 🛛 »                |
| PARIVESH<br>परिवेश<br>"Pro Active and Responsive facilitation by Interactiv | ve, Virtuous and Environmental Singlewindow Hu | Ministry<br>b <sup>*</sup>           | of Environment, Forest and Climate C<br>Government of India | hange                                     |
| My Account 🗸 My Proposals Environment Clea                                  | arance 👻 My Proposals Forest Clearance 👻 My P  | roposals Vildlife Clearance 👻 Help 🚽 |                                                             | 3:36:02 PM                                |
|                                                                             | Form for Funds I                               | eman ling(Lease Transfer)            |                                                             |                                           |
| ∀ Help                                                                      |                                                |                                      |                                                             |                                           |
| All fields marked with * are Mandatory.                                     |                                                |                                      |                                                             |                                           |
| User Agency Details                                                         |                                                |                                      |                                                             |                                           |
| Agency Name                                                                 | DUMMY TESTING LTD                              | Full Address*                        | 22nd Street,<br>Rajouri Garden                              |                                           |
| District *                                                                  | New Delhi                                      | State                                | Delhi                                                       |                                           |
| Mobile *                                                                    | 9899518847                                     | Telephone                            | 11-75667546                                                 |                                           |
| Email-Id *                                                                  | gaurav.chamoli07@gmail.com                     |                                      |                                                             |                                           |
|                                                                             |                                                |                                      |                                                             |                                           |
| Type here to search                                                         | o 🛱 🍃 💽 💺                                      | 🗧 🖷 🕥 🖬 🕯                            | 1 🔒 🤄 🔺 💧 🖬                                                 | <i>信</i> (丸)) ENG 15:36 □<br>28-04-2020 □ |

### User Agency can select 'Bank' and 'Mode of Payment'

| 😵 Welcome 🛛 🗙 🛛 🧐 Welcome to Single Window Clea 🗙 🗍                     | Untitled Page                 | × 🚱 Fund payment           | × +                                                 | – 0 ×                       |
|-------------------------------------------------------------------------|-------------------------------|----------------------------|-----------------------------------------------------|-----------------------------|
| ← → C ☆ ③ Not secure   164.100.230.212/fcparivesh/UserAccount           | /fund_payment_LT.aspx?pid=    | ICv7jDhyO/wubq32pVZwXhUo   | HAS+7YjNEpGSTtA0yjiEvl8XgAUMpDC                     | 3w9OI+97 🛧 🖓 🛛 🖰 🗄          |
| 🔮 Email Web Client Si 🚳 Welcome to PARIVE 🧟 Test PARIVESH 💩 List of Pro | oposals Su 🔇 BLS INTERNA      | ONAL 🔇 Student Login 🔇 I   | LIVE BLS INTERNATI 🏓 jQuery AJAX Inlin              | ne 🛞 Textarea Tricks   CS » |
| PARIVESH<br>परिवेश "Pro Active and Responsive facilitation by Interact  | ive, Virtuous and Environment | t Singlewindow Hub"        | Ministry of Environment, Forest of<br>Government of | and Climate Change          |
| My Account 👻 My Proposals Environment Clearance 👻 My Proposals Forest   | Clearance 👻 My Proposals W    | Vilaife Clearance 👻 Help 👻 |                                                     | 3:36:31 PM                  |
| Enter Payment Details                                                   |                               |                            |                                                     |                             |
|                                                                         |                               |                            |                                                     |                             |
| Area for which NPV value                                                | has been calculated *         | 38                         | (In ha.)                                            |                             |
| Ne                                                                      | t Present Value (NPV)*        | 55000 0                    | ( In Rs. )                                          |                             |
|                                                                         |                               |                            |                                                     |                             |
|                                                                         | Remarks                       | Remarks by UA              |                                                     |                             |
|                                                                         |                               |                            |                                                     |                             |
|                                                                         | Select Bank                   | -Select-                   | Ŧ                                                   |                             |
|                                                                         |                               |                            |                                                     |                             |
|                                                                         | SUBM                          | ИТ                         |                                                     | •                           |
| ■ $P$ Type here to search O Ħ                                           |                               | 🚾 🚳 📝 💶                    | 🔒 🤌 🔷 🔹                                             | う 🗈 🧖 句》) ENG 15:36 💭       |

# APPLICANT LOGIN After selecting 'Mode of Payment', click on 'Submit'

| Ø | Welcome X Single Window Clea X Single Window Clea                                                  | × S Fund payment × + - 🕫 ×                                                                       |   |
|---|----------------------------------------------------------------------------------------------------|--------------------------------------------------------------------------------------------------|---|
| ← | → C ① Not secure   164.100.230.212/fcparivesh/UserAccount/fund_payment_LT.aspx?p                   | 😋 = 1 ICv7jDhyO/wubq32pVZwXhUoHAS+7YjNEpGSTtA0yjiEvl8XgAUMpDO3w9OI+97 🖈 🌮 🏾 😂 🗄                  |   |
| 0 | Email Web Client Si 🚳 Welcome to PARIVE 🚳 Test PARIVESH 🧔 List of Proposals Su 📀 BLS INTE          | ATIONAL 📀 Student Login 📀 LIVE BLS INTERNATI 🦻 jQuery AJAX Inline 😵 Textarea Tricks   CS 😕       |   |
|   | PARIVESH "Pro Active and Responsive facilitation by Interactive, Virtuous and Environm<br>고 다고 한다. | ntal Singlewindow Hub" Ministry of Environment, Forest and Climate Change<br>Government of India | - |
| * | My Account 👻 My Proposals Environment Clearance 👻 My Proposals Forest Clearance 👻 My Proposa       | Wildlife Clearance - Help - 3:36:45 PM                                                           |   |
| ſ | Enter Payment Details                                                                              |                                                                                                  |   |
|   | Area for which NPV value has been calculated *                                                     | 68 (In ha.)                                                                                      |   |
|   | Net Present Value (NPV)*                                                                           | 5500000 (In Rs.)                                                                                 |   |
|   | Remarks                                                                                            | Remarks by UA                                                                                    |   |
|   | Select Bank                                                                                        | Corporation Bank 🔻                                                                               |   |
|   |                                                                                                    | NEFT/RTGS (Challan)                                                                              |   |
|   | Select Mode of Payment                                                                             | вміт                                                                                             | • |
| - | ho Type here to search O 🛱 🌭 🏮                                                                     | 🚾 🔨 📝 🔹 🔁 🤣 🔨 🗠 🖾 🌾 🕬 ENG 15:36                                                                  |   |

# APPLICANT LOGIN User Agency can take the Print of 'Generated Challan'

| Welcome × Single                                    | Window Clear 🗙 📔 🌘                                                                            | Ontitled Page                                                                                                   | × 🕥 NEFT RT                                                                                | GS CHALLAN X                                                                                                    | +                          | – ø ×                                  |
|-----------------------------------------------------|-----------------------------------------------------------------------------------------------|----------------------------------------------------------------------------------------------------|--------------------------------------------------------------------------------------------|----------------------------------------------------------------------------------------------------|----------------------------|----------------------------------------|
| ← → C ☆ ③ Not secure   164.100.230.212/fcp          | arivesh/UserAccour                                                                            | nt/Neft_ChallanCorp.aspx?pi                                                                                     | =MIN210112016654                                                                           | 4                                                                                                    |                            | ९ 🖈 🛟 😝 :                              |
| 🔮 Email Web Client Si 🚳 Welcome to PARIVE 🚳 Test PA | ARIVESH 🚳 List of F                                                                           | Proposals Su 😙 BLS INTER                                                                                        | ATIONAL 🕥 Studer                                                                           | nt Login 🛛 S LIVE BLS INTE                                                                                      | RNATI р jQuery AJAX Inline | 🛞 Textarea Tricks   CS »               |
|                                                     | AGI<br>NEFT / RTGS CHA<br>Date : 28-04-2020                                                   | ENCY COPY<br>ILLAN for Ad-HOC CAMPA                                                                             | BA<br>NEFT / RTGS CHA<br>Date : 28-04-2020                                                 | INK COPY<br>LLAN for Ad-HOC CAMPA                                                                               |                            |                                        |
|                                                     | Agency Name.                                                                                  | DUMMY TESTING LTD                                                                                               | Agency Name.                                                                               | DUMMY TESTING LTD                                                                                               |                            |                                        |
|                                                     | Application No.                                                                               | 5821011654                                                                                                    | Application No.                                                                            | 5821011654                                                                                                    |                            |                                        |
|                                                     | MoEF/SG File No.                                                                              | 8-21/2018-FC                                                                                                    | MoEF/SG File No.                                                                           | 8-21/2018-FC                                                                                                    |                            |                                        |
|                                                     | Location.                                                                                     | ORRISA                                                                                                    | Location.                                                                                  | ORRISA                                                                                                    |                            |                                        |
|                                                     | Address.                                                                                      | 22nd Street, Rajouri<br>GardenNew Delhi                                                                         | Address:                                                                                   | 22nd Street, Rajouri Garden<br>New Delhi                                                                        |                            |                                        |
|                                                     | Amount(in Rs)                                                                                 | 5500000/-                                                                                                    | Amount(in Rs)                                                                              | 5500000/-                                                                                                    |                            |                                        |
|                                                     | Amount in Words :Fifty-Fi<br>NEFT/RTGS to be<br>details;                                      | we Lakh Rupees Only made as per following                                                                       | Amount in Words :Fifty-Fi<br>NEFT/RTGS to be<br>details;                                   | ve Lakh Rupees Only made as per following                                                                       |                            |                                        |
|                                                     | Beneficiary Name:                                                                             | ORRISA CAMPA                                                                                                    | Beneficiary Name:                                                                          | ORRISA CAMPA                                                                                                    |                            |                                        |
|                                                     | IFSC Code:                                                                                    | CORP0000371                                                                                                    | IFSC Code:                                                                                 | CORP0000371                                                                                                    |                            |                                        |
|                                                     | Pay to Account No.                                                                            | 150825821011654<br>Valid only for this<br>challan amount.                                                       | Pay to Account No.                                                                         | 150825821011654<br>Valid only for this<br>challan amount.                                                       |                            |                                        |
|                                                     | Bank Name &<br>Address:                                                                       | Corporation Bank<br>Lodhi Complex Branch,<br>Block 11,CGO Complex,<br>Phase I, Lodhi Road, Nev<br>Delhi -110003 | Bank Name &<br>Address:                                                                    | Corporation Bank<br>Lodhi Complex Branch,<br>Block 11,CGO Complex,<br>Phase I, Lodhi Road, New<br>Delhi -110003 |                            |                                        |
|                                                     | <ul> <li>This Challan is stric<br/>payment to CAMPA</li> <li>This challan is valid</li> </ul> | tly to be used for making<br>by NEFT/RTGS only<br>only for seven days.                                          | <ul> <li>This Challan is strict payment to CAMPA</li> <li>This challan is valid</li> </ul> | tly to be used for making<br>by NEFT/RTGS only<br>only for seven days.                                          |                            |                                        |
|                                                     | After making success<br>Email: helpdeskcamp                                                   | ful payment, User Agencies may<br>a@corpbank.co.in                                                              | y send a line of confirm                                                                   | nation through                                                                                                  |                            |                                        |
|                                                     |                                                                                               | Print                                                                                                    | Back                                                                                       |                                                                                                    |                            |                                        |
|                                                     | O 闫i                                                                                          | 🧕 📀 🐺 🔒                                                                                                    | 💶 🕥 🛛                                                                                      | 2 💶 😐 🤇                                                                                                    | ) ^ © E                    | ( 信  d  w) ENG 15:37 口<br>28-04-2020 口 |

#### 267662/2020/EC APPLICANT LOGIN

### Status Showing 'Challan Generated' on Generate Challan List page

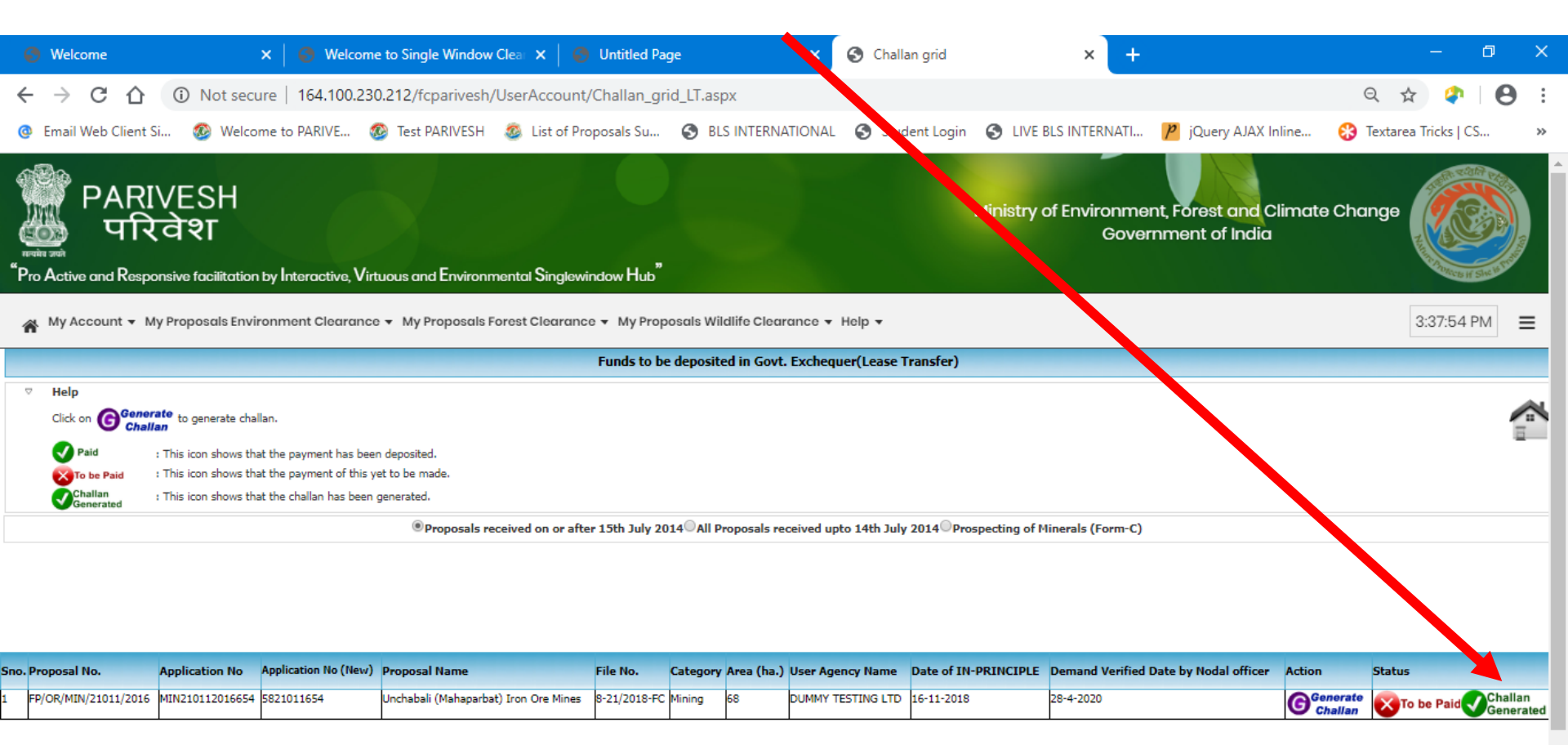

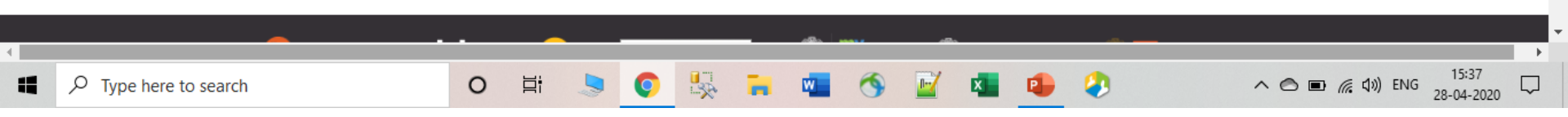

### User Agency can also 'Cancel Challan'

| Nelcome X Nelcome to                                                                                                    | Single Window Clea 🗙 🔇 Untitled Page                                                               | × +                                                         |                                                       | - 0 X                                      |
|----------------------------------------------------------------------------------------------------|----------------------------------------------------------------------------------------------------|-------------------------------------------------------------|-------------------------------------------------------|--------------------------------------------|
| ← → C ☆ ③ Not secure   164.100.230.21                                                                                              | 2/fcparivesh/UserAccount/welcome.asp                                                               | (                                                           |                                                       | ବ 🖈 🛊 \varTheta :                          |
| 💿 Email Web Client Si 🚳 Welcome to PARIVE 🚳 .                                                                                      | Test PARIVESH 🛛 🚳 List of Proposals Su 🕻                                                           | BLS INTERNATION L S Student Login                           | 🚱 LIVE BLS INTERNATI 🏓 jQuery AJAX I                  | Inline 🛞 Textarea Tricks   CS »            |
| PARIVESH <sup>"</sup> Pro Active and Res                                                                                           | ponsive facilitation by Interactive, Virtuous and                                                  | l Environmental Singlew, dow Hub"                           | Ministry of Environment, F<br>Governm                 | Forest and Climate Change                  |
| My Account 👻 My Proposals Environment Clearance 👻                                                                                  | My Proposals Forest Clearance 👻 My Proposa                                                         | als Wildlife Clearance 👻 Help 🗸                             |                                                       | 3:39:35 PM 🗮                               |
|                                                                                                    | Online Letter Forms of Prospecting of Minerals (Form-C)                                            |                                                             |                                                       |                                            |
|                                                                                                    | View/Edit New Proposal                                                                             |                                                             |                                                       |                                            |
|                                                                                                    | View Status of Submitted Proposals                                                                 |                                                             |                                                       |                                            |
|                                                                                                    | Request for Withdraw                                                                               |                                                             |                                                       |                                            |
|                                                                                                    | Processing for Stage-II                                                                            |                                                             |                                                       |                                            |
|                                                                                                    | Request for Withdraw                                                                               |                                                             |                                                       |                                            |
|                                                                                                    | Departments                                                                                        |                                                             |                                                       |                                            |
|                                                                                                    | Essential Details Sought History                                                                   |                                                             |                                                       |                                            |
|                                                                                                    | Processing of Payment                                                                              | Allocation of fresh forest land (Form-A,B & )               |                                                       |                                            |
|                                                                                                    | Upload Compliance Report after Stage-II                                                            | Prospecting of Minerals (Form-C)                            |                                                       |                                            |
|                                                                                                    |                                                                                                    | NPV Payment against Lease Transfer                          | Up ad demand letter received from                     |                                            |
|                                                                                                    |                                                                                                    | (As per guidelines issued on 31-03-2020<br>of FC approvals) | For et Department                                     |                                            |
|                                                                                                    | data govon                                                                                         |                                                             | Generate Challan                                      |                                            |
| BHARAT Digital India<br>Power to Empower                                                                                           | Open Government Data (OGD) Platform India                                                          | gov.in 🛛 🥁 पि सरकार 🔐                                       | Cancel Challan                                        |                                            |
|                                                                                                    |                                                                                                    |                                                             | Details of Demand Letter Rejected by<br>Nodal Officer |                                            |
| © Content Owned, Updated and Maintained by Ministry of Envir<br>Terms & Conditions   Privacy Policy   Copyright Policy   Hyperlink | onment,Forest and Climate Change, Governm<br>ing Policy   Accessibility Statement   Disclaimer<br> | ent of India<br>  Contact Us                                | Payment History                                       | ontact EFCCID, NIC, New Delhi, monitoring- |
| 164.100.230.212/fcparivesh/UserAccount/Challan_grid_cancel_LT.                                                                     | aspx                                                                                               |                                                             |                                                       |                                            |
| Type here to search                                                                                                    | O Ħ 🧕 📀                                                                                            | 🕵 🧰 💶 🔇 🖬                                                   | 💶 🤹 🧳 🔺                                               | ● ■ 🦟 印) ENG 15:39 💭                       |

#### 267662/2020/EC APPLICANT LOGIN

### Click on 'Cancel Challan'

| 😌 Welcome                                                                                                    | ×                                                                                                    | 🛛 🕑 Welc                                                                                                    | ome to Single Win                                                                                                    | ndow Clear 🗙                                                     | Ontitled Pa                                                                                                    | age                    | 🗙 🔇 Challan grid                     |                                                             | × +                                                        |                                                                                                    |                                                                                                    | —                                                                                                    | o x                                                                                                    |
|----------------------------------------------------------------------------------------------------|----------------------------------------------------------------------------------------------------|----------------------------------------------------------------------------------------------------|----------------------------------------------------------------------------------------------------|------------------------------------------------------------------|----------------------------------------------------------------------------------------------------|------------------------|--------------------------------------|-------------------------------------------------------------|------------------------------------------------------------|----------------------------------------------------------------------------------------------------|----------------------------------------------------------------------------------------------------|----------------------------------------------------------------------------------------------------|----------------------------------------------------------------------------------------------------|
| $\leftarrow \rightarrow$ C $\bigtriangleup$                                                                                    | Not secure                                                                                                    | e   164.100                                                                                                 | .230.212/fcpariv                                                                                                    | /esh/UserAcc                                                     | ount/Challan_g                                                                                                    | rid_cancel_LT.aspx     |                                      |                                                             |                                                            |                                                                                                    |                                                                                                    | ☆                                                                                                    | <b>₽   ⊖ :</b>                                                                                                    |
| Email Web Clien                                                                                                    | nt Si 🚳 Welcom                                                                                                    | e to PARIVE                                                                                                 | 🚳 Test PARIVE                                                                                                    | ESH 🙆 List                                                       | of Proposals Su                                                                                                    | S BLS INTERNATIO       | NAL ら Student Login                  | S LIVE BLS IN                                               | ERNATI                                                     | p jQuery AJAX                                                                                                    | Inline 🚷                                                                                             | Textarea Trick                                                                                                    | s   CS »                                                                                                    |
| 🎬 PARIVI<br>🎂 परिवे                                                                                                    | ESH "Pro<br>Pro                                                                                                    | Active and I                                                                                                | Responsive facili                                                                                                    | litation by Inte                                                 | eractive, Virtuou                                                                                                    | is and Environmental   | Singlewindow h. b."                  | Minist                                                      | ry of Envire                                               | onment, Fore<br>Government                                                                                                    | est and Clin<br>t of India                                                                           | nate Change                                                                                                    | •                                                                                                    |
| My Account                                                                                                    | <ul> <li>My Proposals En</li> </ul>                                                                                                    | vironment (                                                                                                 | Clearance 👻 My                                                                                                    | y Proposals Fo                                                   | orest Clearance                                                                                                    | 👻 My Proposals Wild    | dlife Clearance 👻 Help               | •                                                           |                                                            |                                                                                                    |                                                                                                    | 3:40:0                                                                                                    | 8 PM 🔳                                                                                                    |
| Click on Gen                                                                                                    | erate to generate chall                                                                                                    | an.                                                                                                    |                                                                                                    |                                                                  |                                                                                                    |                        |                                      |                                                             |                                                            |                                                                                                    |                                                                                                    |                                                                                                    |                                                                                                    |
| ✓ Paid ★ To be Paid                                                                                                    | : This icon shows tha<br>: This icon shows tha                                                                                                  | t the payment<br>t the payment                                                                              | has been deposited.<br>of this yet to be ma                                                                                                    | Ide.                                                             |                                                                                                    |                        |                                      |                                                             |                                                            |                                                                                                    |                                                                                                    |                                                                                                    | -                                                                                                    |
| Challan                                                                                                    | : This icon shows tha                                                                                                    | t the challan ha                                                                                            | as been generated.                                                                                                    |                                                                  |                                                                                                    |                        |                                      |                                                             |                                                            |                                                                                                    |                                                                                                    |                                                                                                    |                                                                                                    |
|                                                                                                    |                                                                                                    |                                                                                                    |                                                                                                    |                                                                  |                                                                                                    |                        |                                      |                                                             |                                                            |                                                                                                    |                                                                                                    |                                                                                                    |                                                                                                    |
|                                                                                                    |                                                                                                    |                                                                                                    | Proposals receiption                                                                                                    | ived on or afte                                                  | er 15th July 2014                                                                                                    | All Proposals received | d upto 14th July 2014 <sup>O</sup> P | rospecting of Mine                                          | rals (Forn. C                                              |                                                                                                    |                                                                                                    |                                                                                                    |                                                                                                    |
|                                                                                                    |                                                                                                    |                                                                                                    | OProposals recei                                                                                                    | ived on or afte                                                  | er 15th July 2014                                                                                                    | All Proposals received | d upto 14th July 2014 <sup>O</sup> P | rospecting of Mine                                          | rals (Form                                                 |                                                                                                    |                                                                                                    |                                                                                                    |                                                                                                    |
| o. Proposal No.                                                                                                    | Application No                                                                                                    | Application<br>No (New)                                                                                     | Proposals recei                                                                                                    | ived on or afte                                                  | r 15th July 2014<br>File No.                                                                                                    | All Proposals received | d upto 14th July 2014○P              | rospecting of Mine<br>Categor                               | Area User<br>(ha.) Agen<br>Name                            | Date of IN-U<br>PRINCIPLE                                                                                                    | Denund<br>/erific Date<br>y Nodal fice                                                               | Action                                                                                                    | Status                                                                                                    |
| o. Proposal No.<br>FP/MP/MIN/223/1982                                                                                          | Application No<br>MIN2231982775                                                                                                    | Application<br>No (New)<br>5822300775                                                                       | Proposals recei                                                                                                    | ived on or afte<br>) M/S BHARAT<br>TED                           | r 15th July 2014 <sup>(</sup><br>File No.<br>8-388/1982-FC                                                                      | All Proposals received | d upto 14th July 2014 $\bigcirc$ P   | rospecting of Mine<br>Categor<br>MINING                     | Area User<br>(ha.) Agen<br>Name<br>17.806                  | PRINCIPLE<br>31-1-1983 2                                                                                                    | Demand<br>Verifie Date<br>vy Nodal ffice<br>7-4-2020                                                 | Action<br>T                                                                                                    | Status<br>Cancel                                                                                                    |
| <ul> <li><b>o.</b> Proposal No.</li> <li>FP/MP/MIN/223/1982</li> <li>FP/OR/MIN/159/1991</li> </ul>                             | Application No<br>MIN2231982775<br>MIN1591991828                                                                                                | Application<br>No (New)<br>5822300775<br>5815900828                                                         | Proposals recei<br>Proposal Name<br>QUARRY LEASE TO<br>FOOD INDIA LIMIT<br>GRAPHITE ORE MII<br>RAMESH MEDIRATT                                                              | o M/S BHARAT<br>IED<br>NING BY SRI<br>TA                         | File No.<br>8-388/1982-FC<br>8B-3/5/91-FCE                                                                                      | All Proposals received | d upto 14th July 2014 $\bigcirc$ P   | rospecting of Mine<br>Categor<br>MINING<br>MINING           | Area User<br>(ha.) Agen<br>Name<br>17.806                  | PRINCIPLE<br>31-1-1983 2                                                                                                    | Demand<br>Verific Date<br>y Nodal ffice<br>7-4-2020                                                  | Action<br>Cancel<br>Generate<br>Challan<br>Cancel<br>Challan                                                              | Status<br>Cancel<br>To be Paid<br>Challan<br>Challan                                                                                                    |
| o. Proposal No.<br>FP/MP/MIN/223/1982<br>FP/OR/MIN/159/1991<br>FP/OR/MIN/412/1983                                              | Application No           MIN2231982775           MIN1591991828           MIN4121983098                                                          | Application<br>No (New)<br>5822300775<br>5815900828<br>5841200098                                           | Proposals recei<br>Proposal Name<br>QUARRY LEASE TO<br>FOOD INDIA LIMIT<br>GRAPHITE ORE MII<br>RAMESH MEDIRATT<br>MINING LEASE TO                                           | M/S BHARAT<br>FED<br>NING BY SRI<br>TA<br>M/S BALCO              | File No.           8-388/1982-FC           8B-3/5/91-FCE           8-201/1983-FC                                                | All Proposals received | d upto 14th July 2014 <sup>O</sup> P | rospecting of Mine<br>Categor<br>MINING<br>MINING<br>MINING | Area User<br>(ha.) Agen<br>Name<br>17.806<br>0.95<br>312   | Date of IN-<br>PRINCIPLE         Description           31-1-1983         2           2         2           2         2                                                                                                    | Demand<br>Verifie Date<br>y Nodal ffice<br>7-4-2020<br>44-4-2020                                     | Action<br>Cancel<br>Challan<br>Cancel<br>Challan<br>Generate<br>Challan<br>Cancel<br>Challan<br>Cancel<br>Challan         | Status<br>Cancel<br>Challan<br>Challan<br>Challan<br>Challan<br>Challan<br>Challan<br>Challan                                                             |
| o. Proposal No.<br>FP/MP/MIN/223/1982<br>FP/OR/MIN/159/1991<br>FP/OR/MIN/412/1983<br>FP/OR/MIN/412/1983                        | Application No           MIN2231982775           MIN1591991828           MIN4121983098           MIN4121983074                                  | Application<br>No (New)           5822300775           5815900828           5841200098           5841200074 | Proposals recei<br>Proposal Name<br>QUARRY LEASE TO<br>FOOD INDIA LIMIT<br>GRAPHITE ORE MII<br>RAMESH MEDIRATI<br>MINING LEASE TO<br>MINING LEASE TO                        | M/S BHARAT<br>TED<br>NING BY SRI<br>TA<br>M/S BALCO              | File No.           8-388/1982-FC           8B-3/5/91-FCE           8-201/1983-FC           8-201/1983-FC                        | All Proposals received | d upto 14th July 2014 <sup>O</sup> P | rospecting of Mine<br>Categor<br>MINING<br>MINING<br>MINING | Area Agen<br>(ha.) Name<br>17.806<br>0.95<br>312           | Pate of IN-<br>PRINCIPLE         Date of IN-<br>PRINCIPLE         Date of IN-<br>E         Date of IN-<br>E <thdate in-<br="" of="">E <thdate in-<br="" of="">E</thdate></thdate> | <b>Jen. Ind</b><br><b>ferific Date</b><br><b>ny Nodal: (fice</b><br>7-4-2020<br>4-4-2020<br>3-4-2020 | Action<br>Cancel<br>Challan<br>Cancel<br>Challan<br>Cancel<br>Challan<br>Cancel<br>Challan<br>Cancel<br>Challan<br>Cancel | Status<br>Cancel<br>Challan<br>Challan<br>Generated<br>To be Paid<br>Challan<br>Challan<br>Challan<br>Challan<br>Challan<br>Challan<br>Challan<br>Challan |
| o. Proposal No.<br>FP/MP/MIN/223/1982<br>FP/OR/MIN/159/1991<br>FP/OR/MIN/412/1983<br>FP/OR/MIN/412/1983<br>javascriptdoPostBac | Application No           MIN2231982775           MIN1591991828           MIN4121983098           MIN4121983074           k('ctl00\$ContentPlace | Application<br>No (New)<br>5822300775<br>5815900828<br>5841200098<br>5841200074<br>Holder1\$Grid            | Proposals recei<br>Proposal Name<br>QUARRY LEASE TO<br>FOOD INDIA LIMIT<br>GRAPHITE ORE MII<br>RAMESH MEDIRATT<br>MINING LEASE TO<br>MINING LEASE TO<br>View1\$ctl03\$inkDe | M/S BHARAT<br>FED<br>NING BY SRI<br>TA<br>M/S BALCO<br>M/S BALCO | File No.           8-388/1982-FC           8B-3/5/91-FCE           8-201/1983-FC           8-201/1983-FC           0.795/00.000 | All Proposals received | d upto 14th July 2014 P              | Categor<br>MINING<br>MINING<br>MINING                       | Area User<br>(ha.) Name<br>17.806<br>0.95<br>312<br>0.1422 | Pate of IN-<br>PRINCIPLE         Date of IN-<br>PRINCIPLE         Date of IN-<br>E         Date of IN-<br>E <thdate in-<br="" of="">E <thdate in-<br="" of="">E</thdate></thdate> | Den ond<br>Verfice Date<br>y Nodal ffice<br>7-4-2020<br>44-4-2020<br>3-4-2020<br>2-4-2020            | Action<br>Cancel<br>Challan<br>Cancel<br>Challan<br>Cancel<br>Challan<br>Cancel                                           | Status<br>Cancel<br>Cancel<br>Challan<br>Generated<br>To be Paid<br>Cancel<br>Cancel                                                                      |

### Specify reason for Cancelling Challan and click on 'Submit'

APPLICANT LOGIN

| 🚱 Welcome                                   | ×   🌏 Wel                                                                  | come to Single Window Clear 🗙                    | 📀 Untitled Page                 | × 🔇 Challan grid       | × +                  |                                             | – a ×                                               | k |
|---------------------------------------------|----------------------------------------------------------------------------|--------------------------------------------------|---------------------------------|------------------------|----------------------|---------------------------------------------|-----------------------------------------------------|---|
| $\leftrightarrow \rightarrow$ C $\triangle$ | A Not secure   164.100                                                     | 0.230.212/fcparivesh/UserAcc                     | ount/Challan_grid_cancel_LT.asp |                        |                      |                                             | * 🕈 🛛 🔂                                             |   |
| @ Email Web Client                          | Si 🚳 Welcome to PARIVE                                                     | 🚳 Test PARIVESH 🛛 🚳 List                         | of Proposals Su 😙 BLS INTERN    | TIONAL 🔇 Student Login | S LIVE BLS INTERNATI | p jQuery AJAX Inline                        | 😵 Textarea Tricks   CS 🛛 »                          | > |
| PARIVE<br>क्रुपरिवेश                        | SH <sup>"</sup> Pro Active and<br>?T                                       | Responsive facilitation by Inte                  | ractive, Virtuous and Environme | tal Singlewindow Hub"  | Ministry of Enviro   | onment, Forest and C<br>Government of India | alimate Change                                      | ^ |
| My Account -                                | My Proposals Environment                                                   | Clearance 👻 My                                   |                                 |                        | Close(X)             |                                             | 3:40:32 PM                                          |   |
| Click on Gene                               | to generate challan.                                                       |                                                  | Please specify the reason       | for Cancellation *     |                      |                                             |                                                     | l |
| Paid                                        | : This icon shows that the payment                                         | has been deposited.                              | Entered wrong Details           |                        | _                    |                                             | -                                                   |   |
| To be Paid                                  | : This icon shows that the payment<br>: This icon shows that the challan h | of this yet to be ma-                            |                                 |                        | _                    |                                             |                                                     |   |
| Generated                                   |                                                                            | OProposals recei                                 | SUBMI                           |                        | ls (Form-C)          | )                                           |                                                     |   |
|                                             |                                                                            |                                                  |                                 |                        |                      |                                             |                                                     |   |
|                                             |                                                                            |                                                  |                                 |                        |                      |                                             |                                                     |   |
|                                             |                                                                            |                                                  |                                 |                        |                      |                                             |                                                     |   |
| o. Proposal No.                             | Application No Application<br>No (New)                                     | Proposal Name                                    | File No.                        |                        | Category (ha.)       | Date of IN-Demand<br>PRINCIPLE              | te Action Status<br>fficer                          |   |
| FP/MP/MIN/223/1982                          | MIN2231982775 5822300775                                                   | QUARRY LEASE TO M/S BHARAT<br>FOOD INDIA LIMITED | 8-388/1982-FC                   |                        | MINING 17.806        | 31-1-1983 27-4-2020                         | Cancel Cancel                                       |   |
| FP/OR/MIN/159/1991                          | MIN1591991828 5815900828                                                   | GRAPHITE ORE MINING BY SRI<br>RAMESH MEDIRATTA   | 8B-3/5/91-FCE                   |                        | MINING 0.95          | 24-4-2020                                   | Generate<br>Challan<br>Cancel<br>Challan<br>Challan |   |
| FP/OR/MIN/412/1983                          | MIN4121983098 5841200098                                                   | MINING LEASE TO M/S BALCO                        | 8-201/1983-FC                   |                        | MINING 312           | 23-4-2020                                   | Generate<br>Challan<br>Cancel<br>Challan            | 4 |
| FP/OR/MIN/412/1983                          | MIN4121983074 5841200074                                                   | MINING LEASE TO M/S BALCO                        | 8-201/1983-FC                   |                        | MINING 312           | 23-4-2020                                   | Cancel Cancel                                       |   |
| 4                                           |                                                                            | ECOD DOMINIC CHID OVETEN ON                      | 0 796/00 DOC                    |                        |                      | 14 7 1000 DO A 2020                         | 15:40                                               |   |
| Type h                                      | ere to search                                                              | O İİ                                             | 🧶 💽 😓                           | 💶 🚫 🗹 E                | <b>1</b> 🕒 🤣         | ~ 🔿 🖻                                       | (信 幻》) ENG 28-04-2020 □                             |   |

#### Alert showing Challan is 'Cancelled'

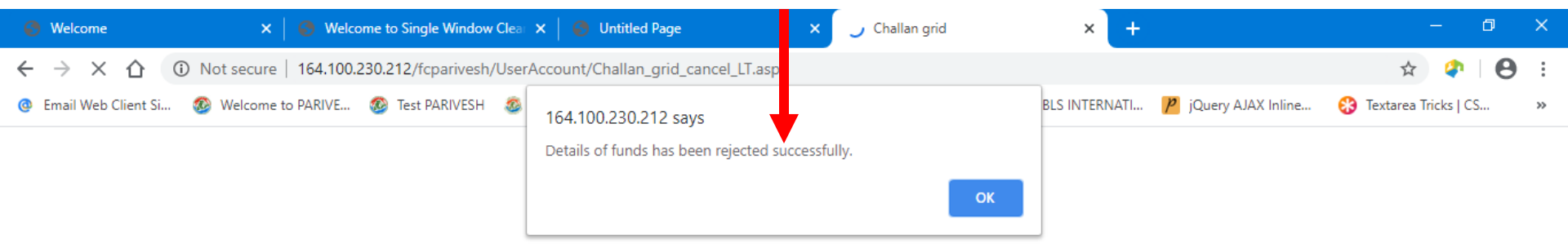

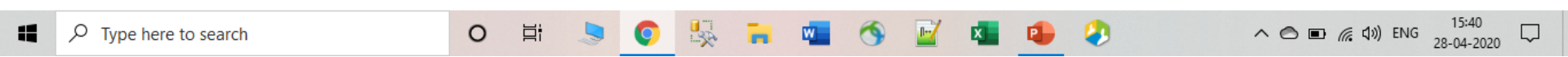

 ${\cal P}$  Type here to search

### Challan status updated to 'Cancel'

|          | 🕙 Welcome                                                                                            | ×                                                                                  | 🚱 Welcon                                                                        | ne to Single Window Clear 🗙 📔                                                                                                    | 🕙 Untitled Page                                                                                           |                     | S Challan grid           | ×                                                            | +                                                                                                    |                                     |                                                                                                    | —                                                                    | đ                                                        |
|----------|----------------------------------------------------------------------------------------------------|------------------------------------------------------------------------------------|---------------------------------------------------------------------------------|----------------------------------------------------------------------------------------------------|----------------------------------------------------------------------------------------------------|---------------------|--------------------------|--------------------------------------------------------------|----------------------------------------------------------------------------------------------------|-------------------------------------|----------------------------------------------------------------------------------------------------|----------------------------------------------------------------------|----------------------------------------------------------|
| €        | - → C  (                                                                                             | <ol> <li>Not secure</li> </ol>                                                     | 164.100.2                                                                       | 30.212/fcparivesh/UserAccou                                                                                                    | nt/Challan_grid_cance                                                                                     | l_LT.aspx           |                          |                                                              |                                                                                                    |                                     |                                                                                                    | ☆ 🔮                                                                  | • •                                                      |
| ¢        | Email Web Client Si                                                                                  | 🚳 Welcome to                                                                       | PARIVE                                                                          | 🚳 Test PARIVESH 🛛 💩 List of                                                                                                    | Proposals Su 🔇 BLS                                                                                        | S INTERNATIONAL     | Student Login            | S LIVE BLS INTE                                              | RNATI                                                                                                    | p jQuery AJAX                       | Inline 🛞                                                                                                    | Textarea Tricks                                                      | CS                                                       |
| ()<br>() | PARIVESH<br>परिवेश                                                                                   | H "Pro Ac                                                                          | tive and Re                                                                     | esponsive facilitation by Intera                                                                                                    | ctive, Virtuous and Env                                                                                   | vironmental Singl   | ewindow Hub <sup>"</sup> | Ministry                                                     | of Env                                                                                                    | ironment, Fore<br>Government        | est and Clime<br>t of India                                                                                                    | ate Change                                                           |                                                          |
|          | My Account - M                                                                                       | y Proposals Envir                                                                  | onment Cle                                                                      | earance 👻 My Proposals Fore                                                                                                    | st Clearance 👻 My Pro                                                                                     | oposals Wildlife C  | Clearance 👻 Help 🗸       |                                                              |                                                                                                    |                                     |                                                                                                    | 3:41:1                                                               | 1 РМ 🔳                                                   |
|          | Generated                                                                                            |                                                                                    |                                                                                 | -                                                                                                    | -                                                                                                    |                     |                          |                                                              | 1. (-                                                                                                    |                                     |                                                                                                    |                                                                      |                                                          |
|          |                                                                                                    |                                                                                    |                                                                                 | Proposals received on or after                                                                                                    | 15th July 2014®All Pro                                                                                    | oposals received up | to 14th July 2014        | Prospecting of Mine                                          | rals (For                                                                                                    | m-C,                                |                                                                                                    |                                                                      |                                                          |
|          |                                                                                                    |                                                                                    |                                                                                 | Proposals received on or after                                                                                                    | 15th July 2014®All Pro                                                                                    | oposals received up | to 14th July 2014♥       | rospecting of Mine                                           | rals (For                                                                                                    | m-C)                                |                                                                                                    |                                                                      |                                                          |
|          |                                                                                                    |                                                                                    |                                                                                 | Proposals received on or after                                                                                                    | • 15th July 2014®All Pro                                                                                  | oposals received up | to 14th July 2014⊍       | rospecting of Mine                                           | rals (For                                                                                                    | m-C)                                |                                                                                                    |                                                                      |                                                          |
|          |                                                                                                    |                                                                                    |                                                                                 | Proposals received on or after                                                                                                    | • 15th July 2014®All Pro                                                                                  | oposals received up | to 14th July 2014⊍       | rospecting of Mine                                           | rals (For                                                                                                    | m-C,                                |                                                                                                    |                                                                      |                                                          |
| no       | .Proposal No.                                                                                        | Application No                                                                     | Application<br>No (New)                                                         | Proposals received on or after Proposal Name                                                                                                    | • 15th July 2014®All Pro                                                                                  | oposals received up | to 14th July 2014♥       | Prospecting of Mine                                          | Area<br>(Hor<br>(ha.)                                                                                                    | Jser<br>Igency<br>PRINCIPL          | I-Demand<br>EVerified Date                                                                                                    | Action                                                               | Status                                                   |
| no       | . <b>Proposal No.</b><br>FP/MP/MIN/223/1982                                                          | Application No<br>MIN2231982775                                                    | Application<br>No (New)<br>5822300775                                           | Proposals received on or after Proposal Name QUARRY LEASE TO M/S BHARAT FOOD INDIA LIMITED                                                                                         | • 15th July 2014®All Pro<br>File No.<br>8-388/1982-FC                                                     | oposals received up | to 14th July 2014♥       | Categor<br>MINING                                            | Area<br>y (ha.)<br>17.806                                                                                                    | Jser<br>Igency<br>Jame 31-1-1983    | L Demand<br>E Verified Date<br>by Nodal offic<br>27-4-2020                                                                              | Action<br>er<br>Cancel                                               | Status<br>Cancel                                         |
| ino      | . <b>Proposal No.</b><br>FP/MP/MIN/223/1982<br>FP/OR/MIN/159/1991                                    | <b>Application No</b><br>MIN2231982775<br>MIN1591991828                            | Application<br>No (New)<br>5822300775<br>5815900828                             | Proposal Name<br>QUARRY LEASE TO M/S BHARAT<br>FOOD INDIA LIMITED<br>GRAPHITE ORE MINING BY SRI<br>PAMESH MENTPATTA                                                                | File No.<br>8-388/1982-FC<br>88-3/5/91-FCE                                                                | oposals received up | to 14th July 2014♥       | Categor<br>MINING                                            | Area<br>(ha.)<br>17.806<br>0.95                                                                                                    | Jser<br>Igency<br>Rame<br>31-1-1983 | Demand<br>Everified Date<br>by Nodal offic<br>27-4-2020<br>24-4-2020                                                                    | er<br>Cancel<br>Cancel                                               | Status<br>Cancel<br>Cancel                               |
| no       | Proposal No.<br>FP/MP/MIN/223/1982<br>FP/OR/MIN/159/1991<br>FP/OR/MIN/412/1983                       | Application No<br>MIN2231982775<br>MIN1591991828<br>MIN4121983098                  | Application<br>No (New)<br>5822300775<br>5815900828<br>5841200098               | Proposals received on or after<br>Proposal Name<br>QUARRY LEASE TO M/S BHARAT<br>FOOD INDIA LIMITED<br>GRAPHITE ORE MINING BY SRI<br>RAMESH MEDIRATTA<br>MINING LEASE TO M/S BALCO | File No.<br>8-388/1982-FC<br>88-3/5/91-FCE<br>8-201/1983-FC                                               | pposals received up | to 14th July 2014♥       | Categor<br>MINING<br>MINING                                  | Area (<br>(ha.) (<br>17.806<br>0.95<br>312                                                                                                    | Jser<br>Igency<br>Rame<br>31-1-1983 | Demand<br>Everified Date<br>by Nodal offic<br>27-4-2020<br>24-4-2020<br>23-4-2020                                                       | er<br>Cancel<br>Cancel<br>Cancel<br>Generat<br>Challan<br>Challa     | Status<br>Cancel<br>Cancel                               |
| no       | Proposal No.<br>FP/MP/MIN/223/1982<br>FP/OR/MIN/159/1991<br>FP/OR/MIN/412/1983<br>FP/OR/MIN/412/1983 | Application No<br>MIN2231982775<br>MIN1591991828<br>MIN4121983098<br>MIN4121983074 | Application<br>No (New)<br>5822300775<br>5815900828<br>5841200098<br>5841200074 | Proposal Name QUARRY LEASE TO M/S BHARAT FOOD INDIA LIMITED GRAPHITE ORE MINING BY SRI RAMESH MEDIRATTA MINING LEASE TO M/S BALCO MINING LEASE TO M/S BALCO                        | • 15th July 2014 @All Pro<br>File No.<br>8-388/1982-FC<br>88-3/5/91-FCE<br>8-201/1983-FC<br>8-201/1983-FC | pposals received up | to 14th July 2014        | Prospecting of Mine<br>Categor<br>MINING<br>MINING<br>MINING | Area (<br>y (ha.) / (ha.) / (ha. | Jser<br>Igency<br>Jame 31-1-1983    | Demand           Verified Date           by Nodal offic           27-4-2020           24-4-2020           23-4-2020           23-4-2020 | Action<br>Cancel<br>Cancel<br>Cancel<br>Generat<br>Challan<br>Cancel | Status<br>Cancel<br>Cancel<br>Cancel<br>Cancel<br>Cancel |

🐂 💶 🔇 📝

💶 🔹 🤣

💄 📀 🕵

0

₫i

81

×

 $\Box$ 

へ 〇 回 *慌* 句》) ENG 15:41 28-04-2020

# APPLICANT LOGIN User Agency can check the Details of Demand rejected by Nodal Officer

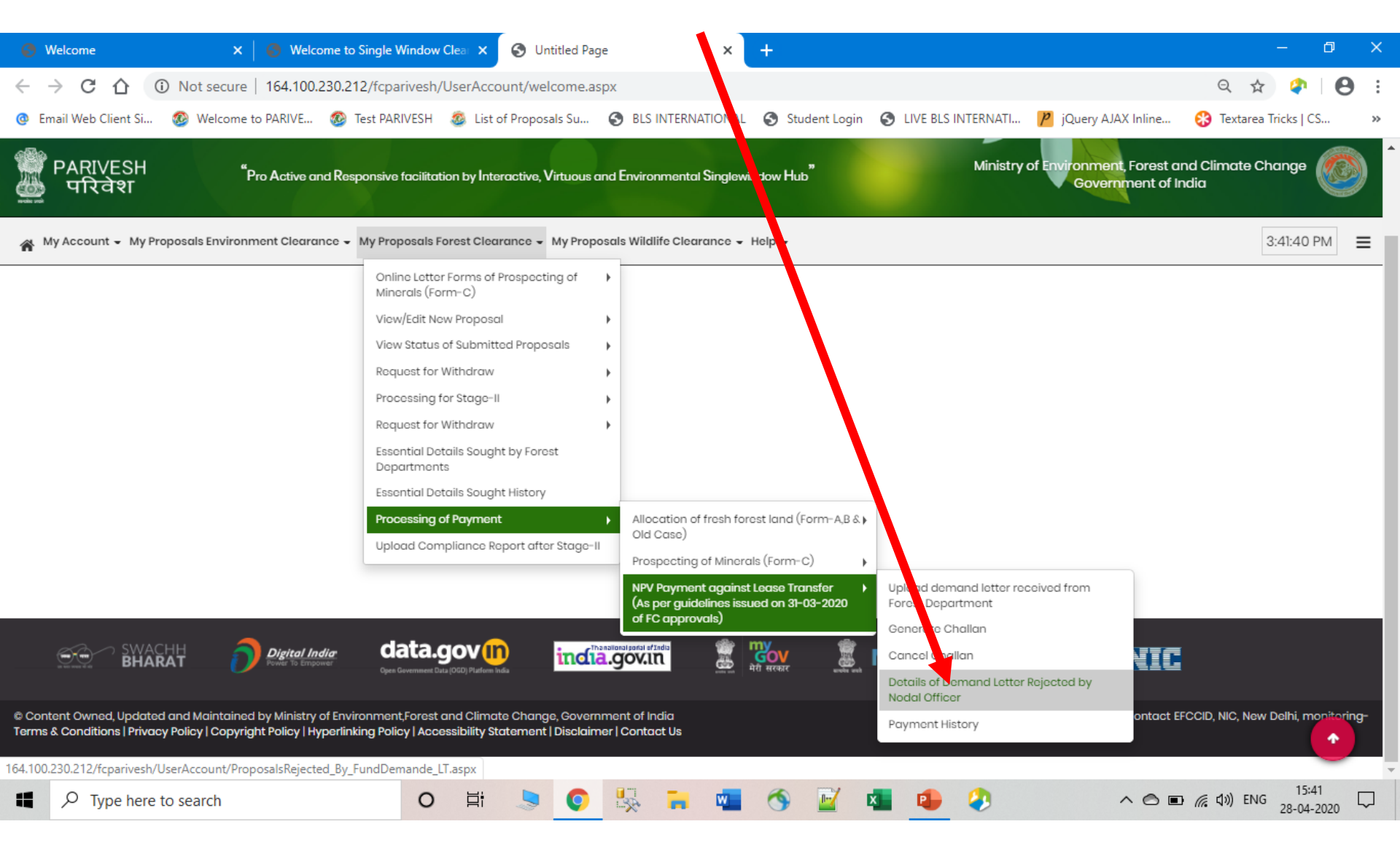

### List of Demand rejected and the 'Reason for Rejection'

| 0                                                                                                    | Welcome X                                                                                                    | 🛛 🚱 Welcome to Single Wi | ndow Clea 🗙 📔 🌏 Untitled P.  | age 🗙 S                      | Untitled Page           | × +                       | – Ø X                                     |  |  |  |  |
|----------------------------------------------------------------------------------------------------|----------------------------------------------------------------------------------------------------|--------------------------|------------------------------|------------------------------|-------------------------|---------------------------|-------------------------------------------|--|--|--|--|
| ← → C 🏠 ③ Not secure   164.100.230.212/fcparivesh/UserAccount/ProposalsRejected_By_FundDemand_LT.aspx |                                                                                                    |                          |                              |                              |                         |                           |                                           |  |  |  |  |
| 0                                                                                                    | Email Web Client Si 🛛 🚳 Welcome                                                                                                    | to PARIVE 🚳 Test PARIV   | ESH 🛛 🚳 List of Proposals Su | S BLS INTERNATIONAL          | )                       | IVE BLS INTERNATI 🏓 jQuer | ry AJAX Inline 😵 Textarea Tricks   CS 🛛 » |  |  |  |  |
| "Pro                                                                                                  | Ministry Y Environment, Forest and Climate Change<br>Government of India<br>"Pro Active and Responsive facilitation by Interactive, Virtuous and Environmental Singlewindow Hub" |                          |                              |                              |                         |                           |                                           |  |  |  |  |
| Â                                                                                                    | My Account + My Proposals En                                                                                                    | Vironment Clearance - M  | y Proposais Forest Clearance | • My Proposals wildlife Clec | irance • Heip •         |                           | 3.42.00 PMI                               |  |  |  |  |
|                                                                                                    |                                                                                                    |                          | Details o                    | of Demand Letter Rejected by | Nodal Officer           |                           |                                           |  |  |  |  |
| Proposals received on or after 15th July 2014 Prospecting Of minerals  GET LIST                       |                                                                                                    |                          |                              |                              |                         |                           |                                           |  |  |  |  |
| 5no.                                                                                                  | Proposal No.                                                                                                    | Application No.          | Application No (New)         | Agency Name                  | Email ID                | Rejection D               | ate Reason of Rejection                   |  |  |  |  |
| 1                                                                                                    | FP/CH/OTHERS/173/1999                                                                                                    | OTHERS1731999995         | 19917300995                  | DUMMY TESTING LTD            | gaurav.chamoli07@gmail. | com 22 Apr 2020           | abc                                       |  |  |  |  |
| 2                                                                                                    | FP/OR/MIN/412/1983                                                                                                    | MIN4121983074            | 5841200074                   | DUMMY TESTING LTD            | gaurav.chamoli07@gmail. | com 23 Apr 2020           | Wrong Amount                              |  |  |  |  |
| 3                                                                                                    | FP/OR/MIN/159/1991                                                                                                    | MIN1591991828            | 5815900828                   | DUMMY TESTING LTD            | gaurav.chamoli07@gmail. | com 24 Apr 2020           | Entered Wrong Details                     |  |  |  |  |
| 1                                                                                                    | FP/MP/MIN/28652/2017                                                                                                    | MIN286522017370          | 5828652370                   | DUMMY TESTING LTD            | gaurav.chamoli07@gmail. | com 27 Apr 2020           | Wrong Amount                              |  |  |  |  |
| i                                                                                                    | FP/MP/MIN/223/1982                                                                                                    | MIN2231982775            | 5822300775                   | DUMMY TESTING LTD            | gaurav.chamoli07@gmail. | com 27 Apr 2020           | Nodal Remarks for Rejection               |  |  |  |  |

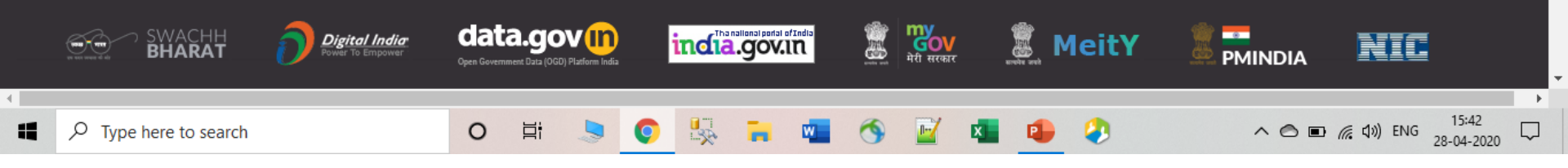

# APPLICANT LOGIN User Agency can view all the Payment made against Proposals

| 📀 Welcome 🛛 🗙 🛛 😴 Welcome to Single Window Clea 🗙 🔗 🛛                                                                                                    | Intitled Page +                                                                                                    | - 6 ×                                                                     |
|----------------------------------------------------------------------------------------------------|----------------------------------------------------------------------------------------------------|---------------------------------------------------------------------------|
| ← → C ☆ ③ Not secure   164.100.230.212/fcparivesh/UserAccount/w                                                                                                    | elcome.aspx                                                                                                    | ९ 🕁 🕐   😝 :                                                               |
| 💿 Email Web Client Si 🚳 Welcome to PARIVE 🚳 Test PARIVESH 🚳 List of Prop                                                                                                    | osals Su 🥱 BLS INTERNATIO AL 😒 Student Login 🔇 LIVE BLS INT                                                                                              | ERNATI 🦻 jQuery AJAX Inline 😵 Textarea Tricks   CS 🛛 »                    |
| PARIVESH<br>जन्म मरिवेश <sup>"</sup> Pro Active and Responsive facilitation by Interactive                                                                                                    | Virtuous and Environmental Singlewindow Hub"                                                                                                    | Ministry of Environment, Forest and Climate Change<br>Government of India |
| My Account - My Proposals Environment Clearance - My Proposals Forest Clearance -                                                                                                    | • My Proposals Wildlife Clearance 👻 Het                                                                                                    | 3:42:21 PM 🔳                                                              |
| Online Letter Forms of Prospec<br>Minerals (Form-C)<br>View/Edit New Proposal<br>View Status of Submitted Prop<br>Request for Withdraw<br>Processing for Stage-II<br>Request for Withdraw<br>Essential Details Sought by Fo<br>Departments<br>Essential Details Sought Histor<br>Processing of Payment | tring of                                                                                                    |                                                                           |
| Upload Compliance Report af                                                                                                    | Cold Case) Prospecting of Minerals (Form-C)                                                                                                    |                                                                           |
| SWACHH<br>BHARAT Digital India<br>Power To Encoder<br>Oger Government Dita (000) Platem Inda                                                                                                    | NPV Payment against Lease Transfer<br>(As per guidelines issued on 31-03-2020<br>of FC approvals)<br>Canerate Chall<br>Careel Challan<br>Details of Demo | d letter received from<br>nont<br>an<br>and Letter Rejected by            |
| © Content Owned, Updated and Maintained by Ministry of Environment,Forest and Climate Char<br>Terms & Conditions   Privacy Policy   Copyright Policy   Hyperlinking Policy   Accessibility Statement                                                                                                   | ige, Government of India<br>It   Disclaimer   Contact Us                                                                                                 | y ontact EFCCID, NIC, New Delhi, monitoring                               |
| 164.100.230.212/fcparivesh/UserAccount/Payment_history_LT.aspx                                                                                                    |                                                                                                    | • • • • • • • • • • • • • • • • • • •                                     |
| • Viype nere to search                                                                                                    |                                                                                                    |                                                                           |

#### List of Payment made against Proposal Number

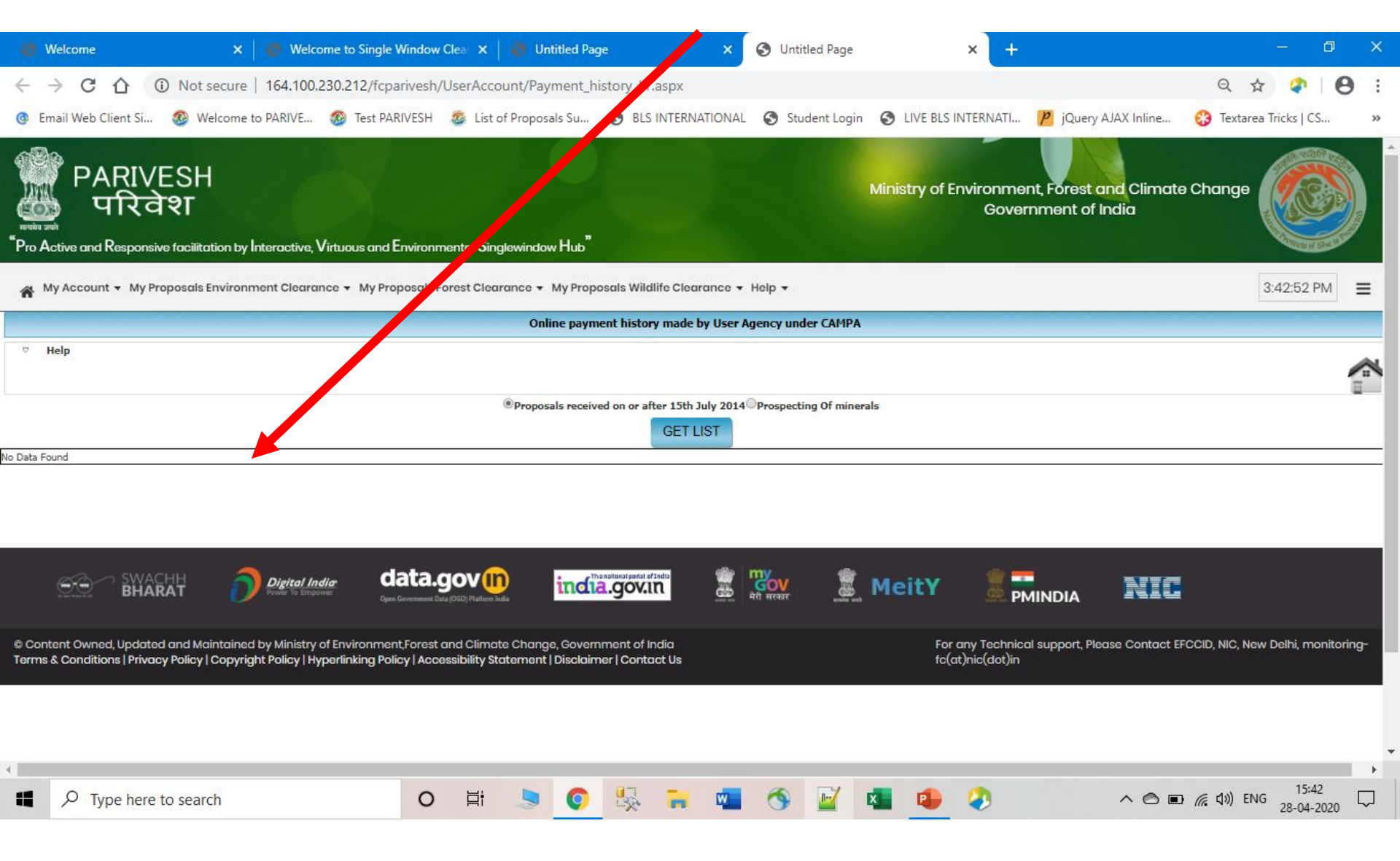

### Click on 'Payment made by User Agency'

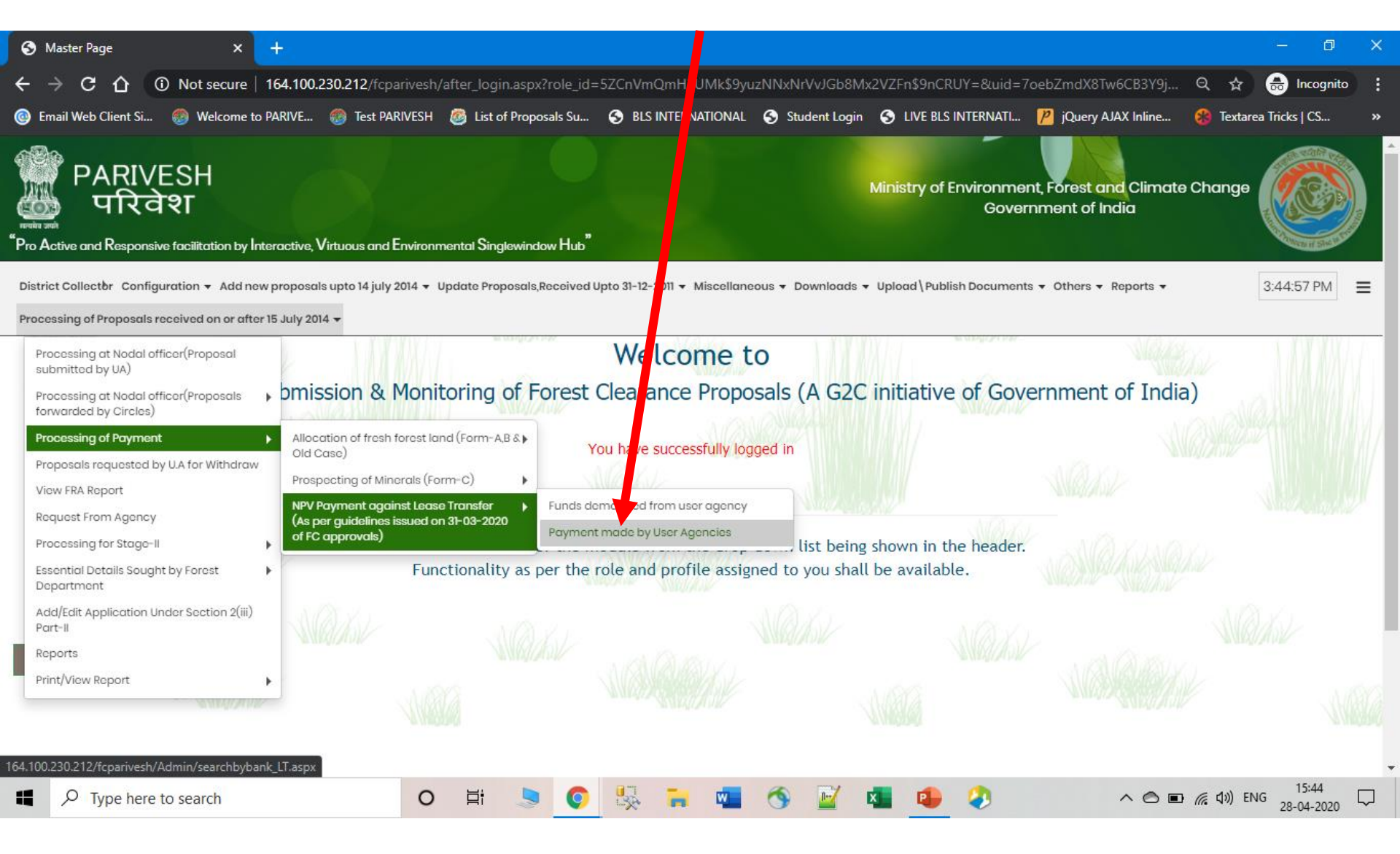

### Nodal Officer can search Proposal No. and see the Payment Status (Here the challan is generated but payment is not done yet)

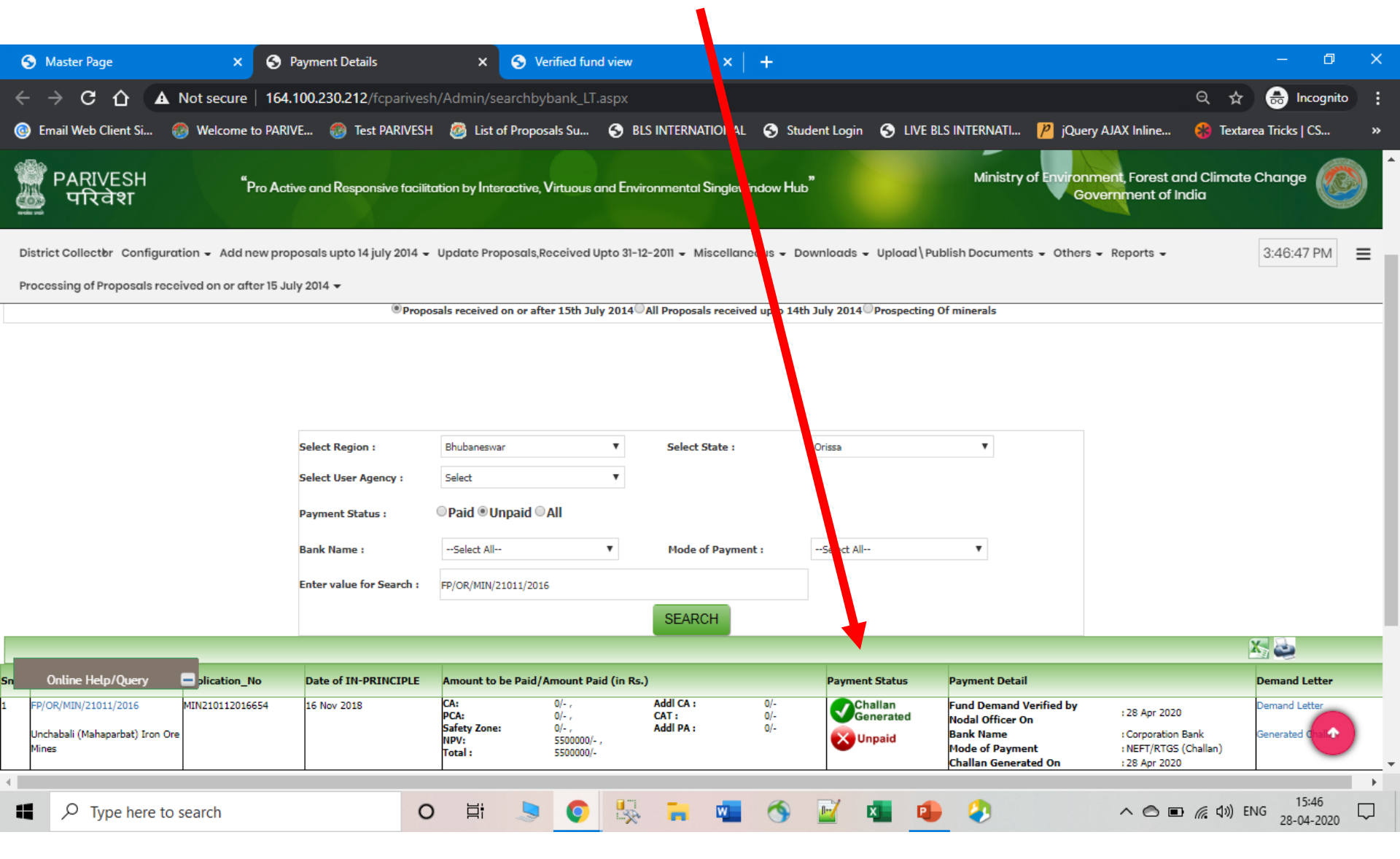

# Nodal Officer can check that the payment has been done by checking the Updated Status

| €    | Master Page                                                                                                    | × 🚱 F                   | ayment Details             | × 🔇 Ver                                                               | ified fund view             | ×                                      | +                 |                   |                                             |                                             | - 0 >                | ×  |
|------|----------------------------------------------------------------------------------------------------|-------------------------|----------------------------|-----------------------------------------------------------------------|-----------------------------|----------------------------------------|-------------------|-------------------|---------------------------------------------|---------------------------------------------|----------------------|----|
| ←    | → C û ▲                                                                                                    | Not secure   164.       | 100.230.212/fcparivesh     | /Admin/searchbyb                                                      | ank_LT.aspx                 |                                        |                   |                   |                                             | Q 🕁                                         | lncognito            | :  |
| 0    | Email Web Client Si 🥳                                                                                                    | Welcome to PARIV        | /E 🚳 Test PARIVESH         | 🥘 List of Proposa                                                     | als Su 🕤 BLS                | S INTERNATIC IAL                       | 🕤 Studer          | nt Login  S LIVE  | BLS INTERNATI 🦻 jQue                        | ery AJAX Inline 🛞 Text                      | area Tricks   CS 🔹 🔹 | »  |
|      | PARIVESH<br>TRART "Pro Active and Responsive facilitation by Interactive, Virtuous and Environmental Single indow Hub" Ministry of Environment, Forest and Climate Change Covernment of India |                         |                            |                                                                       |                             |                                        |                   |                   |                                             |                                             |                      |    |
| Di   | strict Collector Configurat                                                                                                    | ion 👻 Add new prop      | oosals upto 14 july 2014 👻 | Update Proposals,Re                                                   | ceived Upto 31-12           | -2011 <del>-</del> Miscellane          | is 🗸 Dowr         | nloads 🗕 Upload\P | ublish Documents 👻 Other                    | rs 👻 Reports 👻                              | 3:47:11 PM 🔳         |    |
| Pr   | ocessing of Proposals recei                                                                                                    | ived on or after 15 Jul | y 2014 👻                   |                                                                       |                             |                                        |                   |                   |                                             |                                             |                      | l. |
|      |                                                                                                    |                         | Select Region :            | Bhubaneswar                                                           | T                           | Select State :                         |                   | rissa             | Ŧ                                           |                                             |                      | -  |
|      |                                                                                                    |                         | Select User Agency :       | Select                                                                | •                           |                                        |                   |                   |                                             |                                             |                      |    |
|      |                                                                                                    |                         | Payment Status :           | ® Paid ○ Unpaid ○ A                                                   | AII                         |                                        |                   |                   |                                             |                                             |                      | 1  |
|      |                                                                                                    |                         | Bank Name :                | Select All                                                            | ¥                           | Mode of Payment                        | :                 | Select All        | •                                           |                                             |                      | 1  |
|      |                                                                                                    |                         | Transaction Date (From) :  |                                                                       |                             | Transaction Date                       | (To) :            |                   | (III)                                       |                                             |                      | 1  |
|      |                                                                                                    |                         | Enter value for Search :   | FP/OR/MIN/21011/2016                                                  |                             |                                        |                   |                   |                                             |                                             |                      | 1  |
|      |                                                                                                    |                         |                            |                                                                       |                             | SEARCH                                 |                   |                   |                                             |                                             |                      |    |
|      |                                                                                                    |                         |                            |                                                                       |                             |                                        |                   |                   |                                             |                                             | X 🕹                  | 1  |
| Gno. | Proposal Detail                                                                                                    | Application_No          | Date of IN-PRINCIPLE       | Amount to be Paid/Ar                                                  | mount Paid (in Rs.)         |                                        |                   | Payment Status    | Payment Detail                              |                                             | Demand Letter        |    |
|      | FP/OR/MIN/21011/2016                                                                                                    | MIN210112016679         | 16 Nov 2018                | CA:<br>PCA:<br>Safety Zone:                                           | 2614400/- ,<br>0/- ,<br>0/- | Addi CA :<br>CAT :<br>Addi DA :        | 0/-<br>0/-<br>0/- | Paid              | Fund Demand Verified by<br>Nodal Officer On | : 17 Jan 2020                               | Demand Letter        |    |
|      | Online Help/Query                                                                                                    | -                       |                            | NPV:                                                                  | 0/- ,                       | Cost towards site<br>specific wildlife | 25745280/-        |                   | Bank Name<br>Mode of Payment                | : Corporation Bank<br>: NEFT/RTGS (Challan) | Generated Challan    |    |
|      |                                                                                                    |                         |                            | Cost towards 1.5 times                                                | 1597200/-                   | conservation p :                       |                   |                   | Challan Generated On<br>Transaction Date    | : 17 Jan 2020<br>: 20 Jan 2020              | -                    |    |
|      |                                                                                                    |                         |                            | Gap planting and soil<br>moisture conservation<br>measur :<br>Total : | 365600/-<br>30322480/-      |                                        |                   |                   |                                             |                                             | •                    |    |
| •    |                                                                                                    | ł                       |                            | •                                                                     |                             | • ••                                   |                   | •                 | +                                           |                                             | )                    | ,  |
| -    | P Type here to s                                                                                                    | search                  | 0                          | Ħ 💄                                                                   | <b>O</b>                    | <b>-</b>                               | 3                 | 2 💶 🛛             | • •                                         | へ 🔿 🖬 🖟 🕬                                   | ENG 28-04-2020       | J  |

88

267662/2020/FC

# THE END